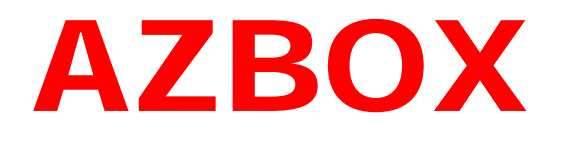

# MANUAL DO USUÁRIO

Funções Básicas do Aparelho AZBOX

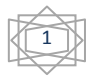

# Índice:

| Atualização da Firmwarepág. 03                              |
|-------------------------------------------------------------|
| Como Introduzir uma Lista de Canais do AZBOXpág. 06         |
| Fabricando um Cabo Null Modempág. 08                        |
| Limpando os Canais do AZBOX e Efetuando a Busca Cegapág. 11 |
| Eliminando os Canais do AZBOXpág. 11                        |
| Efetuando uma "Busca Cega" de canaispág. 15                 |
| Como introduzir as Keys "à unha"pág. 18                     |
| Como Executar um RESET de Fábricapág. 23                    |
| Usando o programa Recoverpág. 26                            |
| Como Renomear Canais no AZBOX pág. 29                       |
| Como Apagar Canais do AZBOXpág. 33                          |
| Relação de Canais existentes no Satélite AMAZONASpág. 36    |
| Relação de Canais não existem no Satélite AMAZONASpág. 36   |
| Manual de Instruções do AZBOX EVOpág. 36                    |
| Como ligar seu equipamento (AZBOX, antena e TV)pág. 37      |
| Como configurar Idioma de Áudio e Legendas no AZBOXpág. 40  |
| Como configurar o satélite no AZBOXpág. 42                  |

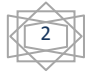

# Atualização da Firmware:

#### Você deve ter em mãos para atualizar a firmware:

1) Programa <u>AZLOADER .exe</u> (esse você sempre usa quando tiver de fazer atualização da firmware). Para baixar o AZLOADER você pode baixar diretamente do site <u>www.azboxworld.com</u> **ou** baixando meu arquivo no link abaixo:

http://www.4shared.com/file/81854038/aa4fd3cf/Passo\_1\_-\_Azloader.html

2) Firmware atualizada para o teu aparelho. No caso do AZBOX Evo, o arquivo é algo parecido com AZBox\_EVO\_XS\_F1\_v211G-3\_2k81224.img . Esse arquivo você deve buscar e baixar diretamente do site <u>www.azboxworld.com</u> sempre que houver apagão no teu AZBOX.

o link para baixar os arquivos atualizados é:

http://www.azboxworld.com/index.php?page=Board&boardID=39 (procure pelos últimos arquivos de atualização) Ao baixar seu arquivo, observe bem o modelo de seu AZBOX: se é modelo Evo XS, S700, S701, S710, S720. Baixe aquele arquivo condizente ao TEU modelo de AZBOX.

#### UMA CURIOSIDADE:

Note que ao baixar o arquivo, depois de descompactá-lo, o mesmo aparecerá mais ou menos assim: AZBox\_EVO\_XS\_F1\_v211G-3\_2k81224.img

Onde: **AZBox\_EVO\_XS -** corresponde ao modelo do teu aparelho

e 2k81224 - significa que esta é uma imagem bin do dia 24/12/2008

3) Um cabo serial Null Modem para ligar o AZBOX ao PC

Como executar a atualização da firmware:

A) Ligue o cabo serial no teu PC e no Evo.

**B)** Ligue o Cabo de força do EVO.

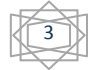

**C)** Abra o programa AZloader no teu PC. Passo 1 - Azloader . Aparecerá a tela a seguir:

| 🕖 Program In | nage Update |                |
|--------------|-------------|----------------|
| Port :       | COM1        | •              |
| Image File   | :           |                |
|              |             | 🔽 Auto Restart |
|              | Start       | End            |

**D)** Ao clicar em , aponte para o lugar do teu pc onde está a firmware atualizada condizente com o teu modelo de AZBOX, baixada do site <u>www.azboxworld.com</u>, já descompactada, conforme figura a seguir:

| 🕖 Abrir         | to another address | Contraction of the local division of the local division of the loc | arthur and to      | terrer secondition | -      | x                 |
|-----------------|--------------------|----------------------------------------------------------------------------------------------------|--------------------|--------------------|--------|-------------------|
| Examinar:       | 👔 Asamadona        | *                                                                                                    |                    | • ÷ 🖻              | ➡ 📰 🕈  |                   |
| Locais Recentes | Nome<br>AZBox_EV   | Modificad<br>0_XS_F1_v211G                                                                                                    | Tipo<br>-3_2k81224 | Tamanho            | Marcas |                   |
|                 | Nome:<br>Tipo:     | <br> <br> mage File(*;                                                                                                    | img)               |                    | •      | Abrir<br>Cancelar |

E) Abra a imagem (clicando em Abrir), conforme figura a seguir:

| 🕖 Abrir         |          |               |             |            |          | ×        |
|-----------------|----------|---------------|-------------|------------|----------|----------|
| Examinar:       |          |               |             | • + 1      | ₫ 🎫      |          |
| Ca.             | Nome     | Modificad     | Тіро        | Tamanho    | Marcas   |          |
| Locais Recentes | AZBox_EV | 0_XS_F1_v2110 | i-3_2k81224 |            |          |          |
|                 |          |               |             |            |          |          |
| Desktop         |          | <b>١</b>      |             |            |          |          |
|                 |          | <b>N</b>      |             |            |          |          |
| Fer e Key       |          |               |             |            |          |          |
|                 |          | <u>۱</u>      |             |            |          |          |
| Computador      |          |               |             |            |          |          |
| -               |          | · \           |             |            |          |          |
| Rede            |          | 1             |             |            |          |          |
|                 | Nome     | AZBox EVO     | YS E1 2211G | 3 26.91224 | <b>_</b> | Abrir    |
|                 | Tipo:    | Image File(*  | (           | 0_2001224  |          | Cancelar |
|                 |          | jiindge file( | ang)        |            |          |          |

Aparecerá a seguinte tela:

| 🕖 Program | Image Update                   | × |
|-----------|--------------------------------|---|
| Port :    | COM1                           | • |
| Image Fi  | e : C:\Users\Fer e Key\Documer |   |
|           | 🔽 Auto Restar                  | t |
|           | Start End                      |   |

F) Clique em "START".

| I     | Auto Restart |
|-------|--------------|
| Start | End          |

G) Agora aperte o botão liga e desliga do AZBOX até ele desligue.

**H)** Ligue-o novamente. O processo de atualização da firmware começará. Espere ele terminar até que escreva **OK** na tela do PC.

**OBS:** Sempre que você fizer a atualização da firmware, você terá que inserir uma nova lista de canais, pois a lista antiga será apagada. Veja a seguir como inserir uma lista de canais:

#### VIDEO TUTORIAL: Baixar em

http://www.4shared.com/file/83433619/1939e122/Trasfer\_Bin\_AZBOX\_EVO.html

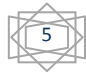

# Como Introduzir uma lista de canais do AZBOX:

Mantenha o AZBOX conectado ao PC via cabo serial Null Modem A) Agora feche o AZLoader e abra o outro programa, que é o PCEdit. Passo 2 - PC Edit.

Você pode baixar o PCEDIT no link abaixo:

http://www.4shared.com/file/81854068/d738278a/Passo 2 - PC Edit.html

Aparecerá a tela a seguir:

| 🕖 PC EDIT 2.07 - Lista Azbo | x Gerson 30dez08    |                           |                   |    |      |      |      |
|-----------------------------|---------------------|---------------------------|-------------------|----|------|------|------|
| Arquivo Satélite Transpo    | onder Canal Visuali | zar Ferran                | nentas Ajuda      |    |      |      |      |
| 🗋 🗅 🚅 🖬 🖺 🕵 💲               | 8 T. T. T. G.       | <b>G</b> G 9              | \$ 🇊 F 🔢 👫        |    |      |      |      |
| ·                           |                     |                           |                   |    |      |      |      |
| Satelite                    | Quant TP            | <ul> <li>Lista</li> </ul> | a de Canais de TV |    |      |      |      |
| Galaxy 25KU                 | 23                  | No.                       | Nome              | C  | VID  | AUD  | PCR  |
| Galaxy 25C                  | 20                  | 1                         | Rede TV           |    | 2615 | 3629 | 2615 |
| Galaxy10R-KU                | 19                  | ≡ 2                       | Rede TV           |    | 2615 | 3629 | 2615 |
| Galaxy10R-C                 | 14                  | 3                         | TV Rá-Tim-Bum     | \$ | 2609 | 3617 | 2609 |
| Amazonas                    | 35                  | 4                         | Boomerang         | \$ | 2617 | 3633 | 2617 |
| AMC1                        | 25                  | 5                         | Discovery Kids    | \$ | 2612 | 3623 | 2612 |
| AMC3                        | 35                  | 6                         | Nickelodeon       | \$ | 2610 | 3619 | 2610 |
| AMC4 KU                     | 47                  | 7                         | Discovery Chann   | \$ | 2614 | 3627 | 2614 |
| AMC4 C                      | 20                  | 8                         | Animal Planet     | \$ | 2613 | 3625 | 2613 |
| AMC5                        | 4                   | 9                         | National Geogra   | \$ | 2608 | 3615 | 2608 |
| AMC6                        | 32                  | 10                        | SporTV 2          | \$ | 2606 | 3606 | 2606 |
| AMC7                        | 3                   | 11                        | ESPN Internatio   | \$ | 2605 | 3609 | 2605 |
| AMC8                        | 4                   | 12                        | VH1               | \$ | 2611 | 3621 | 2611 |
| 1 4 4 4 0 0                 | 10                  |                           |                   |    |      |      |      |

B) Clique no ícone "**Abrir**" ista . Aparecerá a tela abaixo. Aponte para a uma Lista . Como exemplo, usarei a lista "**Lista Gerson 30dez08.cef**"

| r | 💋 abrir         |            |                |          |       |
|---|-----------------|------------|----------------|----------|-------|
|   | Examinar:       |            |                |          | •     |
|   | œ.              | Nome       | Modificad      | Тіро     | Taman |
|   | Locais Recentes | Lista Azbo | x Gerson 30dez | <b>8</b> |       |
|   |                 |            |                |          |       |
|   | Desktop         |            |                |          |       |
|   |                 |            |                |          |       |

Ela irá carregar.

C) Agora, na parte de cima da tela do programa, logo abaixo do menu, tem o símbolo

de uma seta vermelha e outra amarela de **ferramenta de transferência** serial". Clique nela.

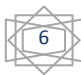

Aparecerá uma nova tela:

| Conexão serial | X                | Γ                    |
|----------------|------------------|----------------------|
| Porta serial   | Transf. de dados |                      |
| COM1 Conectar  | PC -> Azbox      |                      |
| Status         | Azbox -> PC      |                      |
|                | Cancelar         |                      |
|                |                  | Clique em "conectar" |

D) Depois , clique em "PC->AZBOX".

| Conexão serial | ×                |
|----------------|------------------|
| Porta serial   | Transf. de dados |
| COM1           | PC -> Azbox      |
| Status         | Azbox -> PC      |
|                | Cancelar         |

**E)** Começará o processo de transferência da lista de canais do PC para teu AZBOX . Espere terminar, e está tudo OK.

F) Reinstale seu AZBOX na tua TV.

Ao ligar seu AZBOX, ele já estará com a nova lista de canais.

Espere uns 2 minutos até que o @utorroll do aparelho comece a funcionar e assim libere os canais codificados.

**OBS**: Você pode usar o programa **PCEdit** para guardar em teu PC a tua lista de canais. Para isto, sempre que houver um apagão nos canais do teu AZBOX ou seja, antes de qualquer atualização de firmware, você guarda a tua lista antiga de canais. Para fazê-lo, siga os passos A) C) e D) descritos acima, sendo que no passo D) ao invés de clicar em **PC -> AZBOX** você clica em **AZBOX -> PC.** Escolha uma pasta e guarde sua lista de canais.

**EVITE** atualizar seu AZBOX com listas de canais desatualizadas. Com as constantes trocas de frequencia nos transponders do satélite Amazonas, uma atualização defasada poderá acarretar no não funcionamento de alguns canais. Constantemente, no site <u>www.azboxworld.com</u>, você encontra listas de canais com transponders atualizados. Entre no site e procure.

VIDEO TUTORIAL: Baixar em

http://www.4shared.com/file/83432874/83f07076/Atualiza Canais AZBOX.html

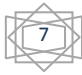

# Fabricando um cabo Null Modem

O cabo Null Modem, serve para fazer a atualização de firmware do AZBOX, quando o mesmo deixa de funcionar (dias de apagão). Este cabo, apesar da aparência simples, é ESPECÍFICO para ser usado em gravação de firmware de seu AZBOX. Você pode adquiri-lo em lojas especializadas ou pode fabricá-lo.

Para fabricação, você precisa de <u>dois</u> conectores para porta serial (veja as figuras).

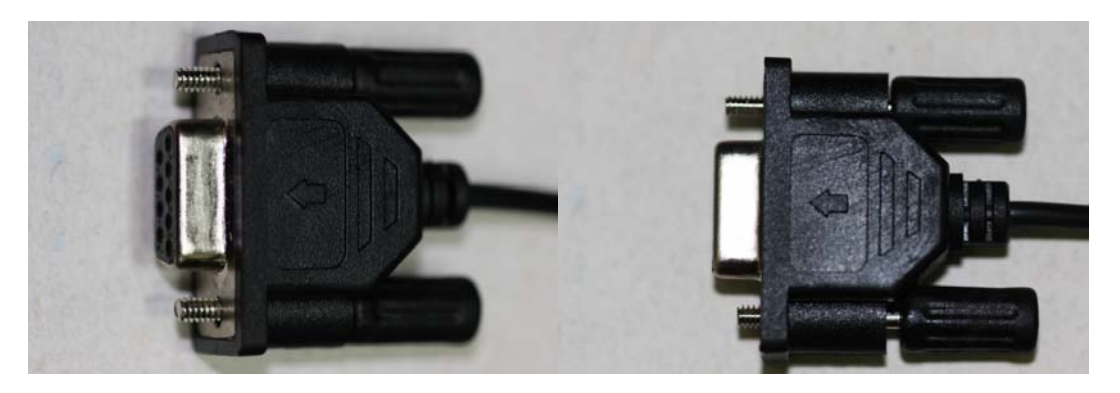

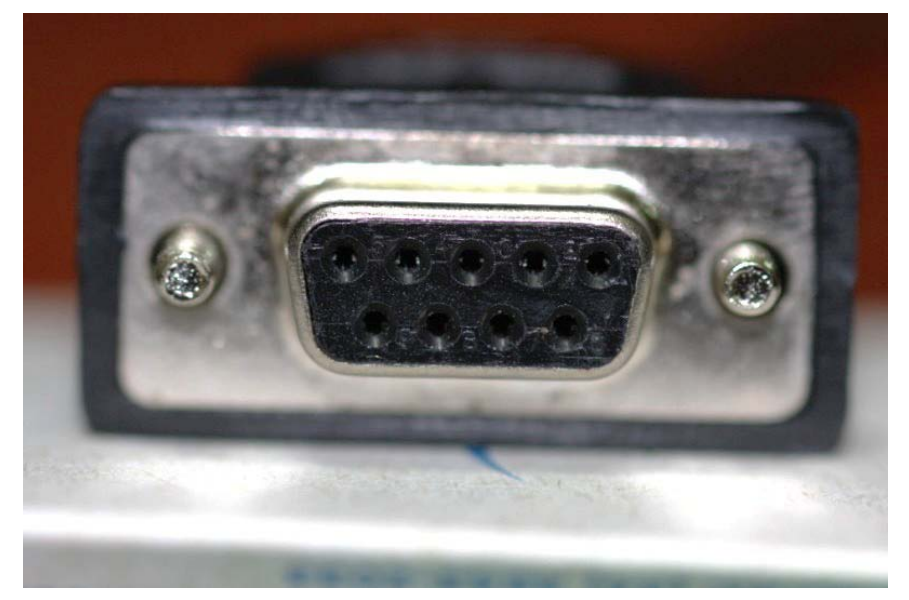

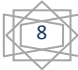

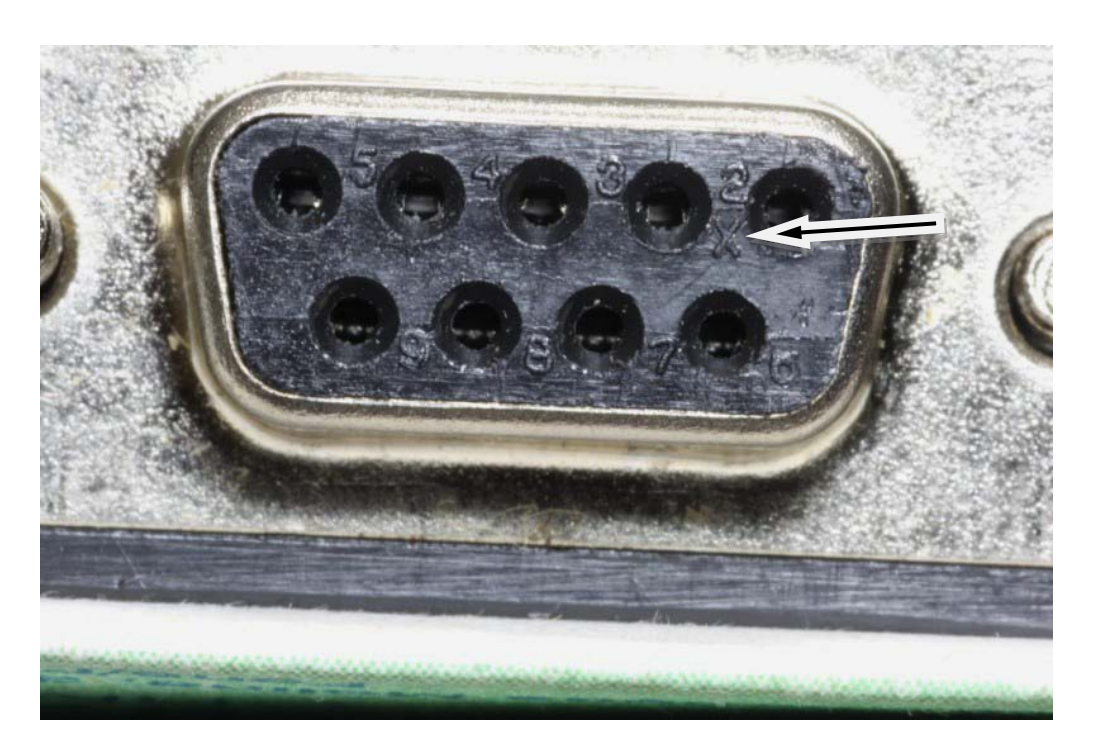

Eles podem ser encontrados nas boas lojas de comércio eletrônico ou podem ser obtidos pelo reaproveitando de **dois mouses seriais** velhos. Alé disso, você precisará de um pedaço de cabo de aproximadamente 1,5 metros (podendo ser o mesmo encontrado no mouse velho). O diagrama para confecção do cabo é este à seguir:

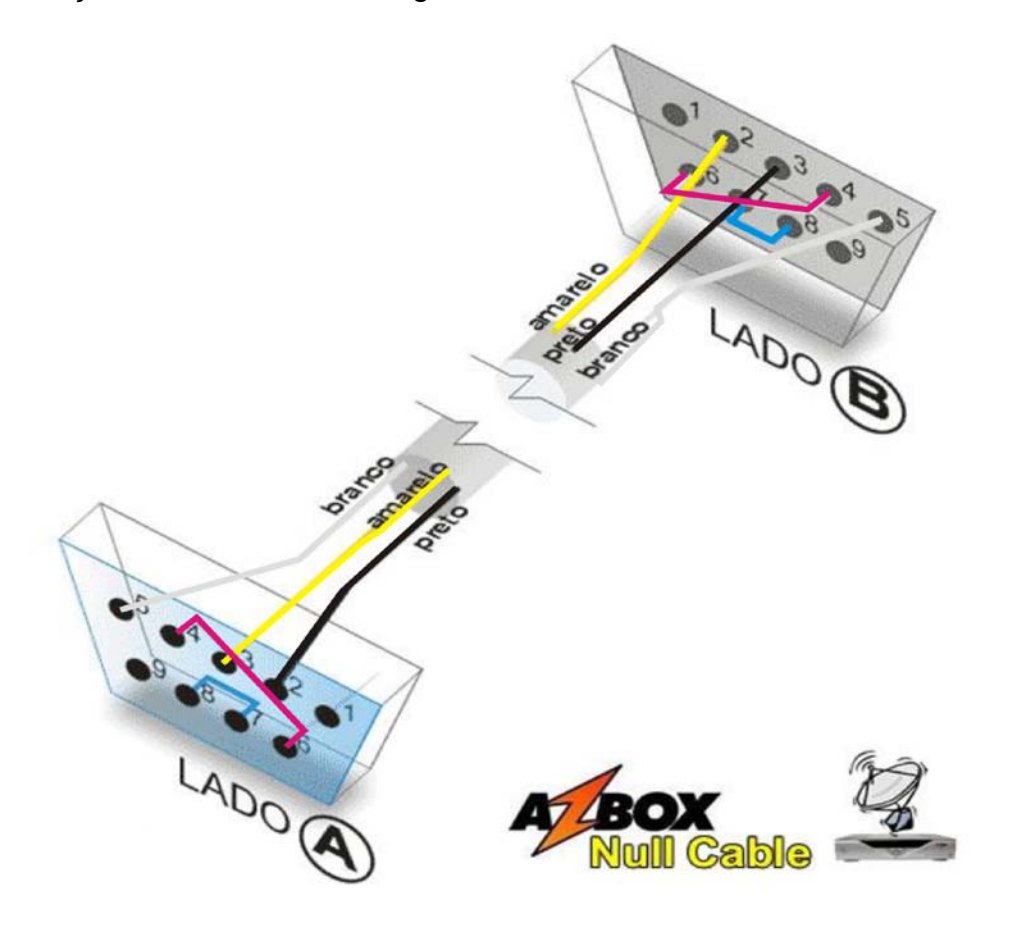

#### **Observe que:**

- Cada conector serial tem 9 pinos.
- Entre um conector serial e outro, os cabos dos pinos <u>2 e 3 são</u> <u>cruzados entre si</u>.
- Em <u>cada conector</u>, há pontes entre os pinos <u>4 e 6</u> e entre os pinos <u>7 e</u>
   <u>8</u>
- Os pinos <u>1 e 9</u> NÃO são usados
- O fio do pino 5 vai de um conector ao outro (de 5 a 5)

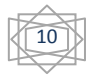

# ELIMINANDO OS CANAIS DO AZBOX

# E EFETUANDO A BUSCA CEGA

#### ELIMINANDO OS CANAIS DO AZBOX

Devido às constantes trocas de transponders na grade de programação da TLFNK (no satélite Amazonas), recomendo aos usuários do AZBOX a praticarem a "*BUSCA CEGA*". Tal procedimento visa evitar que o usuário tenha em sua tela da TV a incômoda mensagem "*nenhum ou mal sinal*".

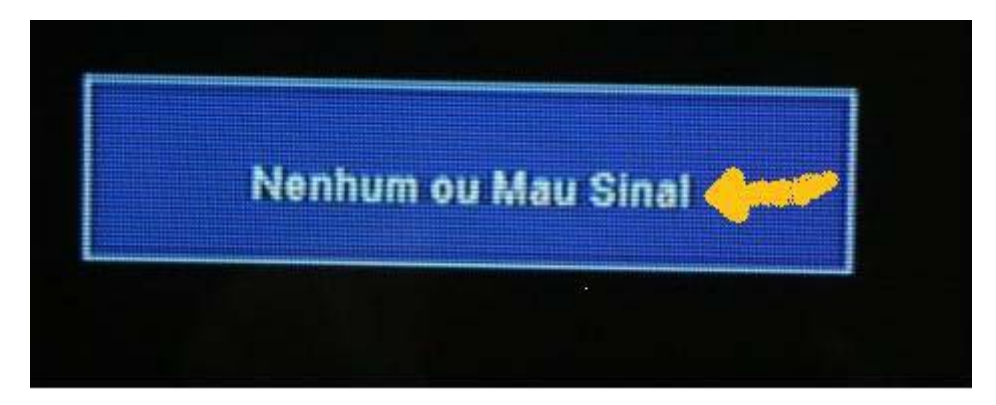

Imagine você: chega em casa, louco para assistir aquele documentário que vai passar no seu canal predileto, e quando liga seu AZBOX aparece na tela da TV a mensagem "*nenhum ou mal sinal*" Você muda para outro canal e ele está pegando perfeitamente. Volta para o seu canal predileto e lá está a mensagem "*nenhum ou mal sinal*" novamente.

Isso acontece porque a operadora de TV (no caso do satélite Amazonas a TLFNK), fez uma mudança na frequencia do transponder do satélite, transponder esse, responsável pela transmissão do seu canal preferido.

De acordo com o site BRASILSAT DIGITAL (<u>www.brasilsatdigital.com.br</u>), o satélite Amazonas é formado por 63 transponders (TPs), de polarização linear, operando e retransmitindo canais em banda C (27 TPs) e banda KU (36 TPs) digital. Esses transponders operam em polarização horizontal (H) e vertical (V).

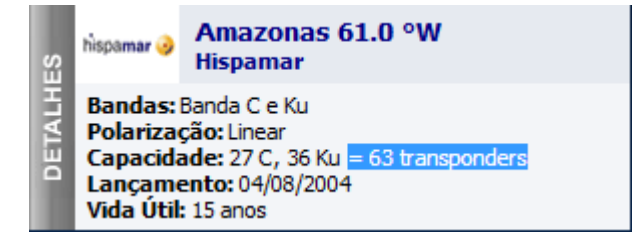

Resumindo:

- 1 satélite = 63 transponders
- cada transponder ===> retransmite um número X de canais, uns em polarização vertical (V), outros em polarização horizontal (H).
- cada canal de determinado TP, opera em uma determinada frequencia, polarização e SR. Exemplo:
- CANAL FOX: frequencia = 11135 H 28868

Observação: para efeito de BUSCA CEGA, utilizaremos a mesma apenas em polaridade horizontal (H), pelo fato de que até a data de hoje, 29/01/2009, a grade de canais da operadora Telefônica, ter praticamente 100% de seus principais canais operando em polaridade H. A busca cega feita somente em polaridade H, visa <u>apenas</u> economizar tempo na operação de busca, ou seja, se você tiver tempo de sobra, pode efetuar a busca nas duas frequencias, V+H.

Vamos ao procedimento de "Busca Cega".

1) primeiramente, vamos <u>apagar</u> TODOS os canais do satélite. Para isso, apertamos no controle remoto (C.R.) do AZBOX:

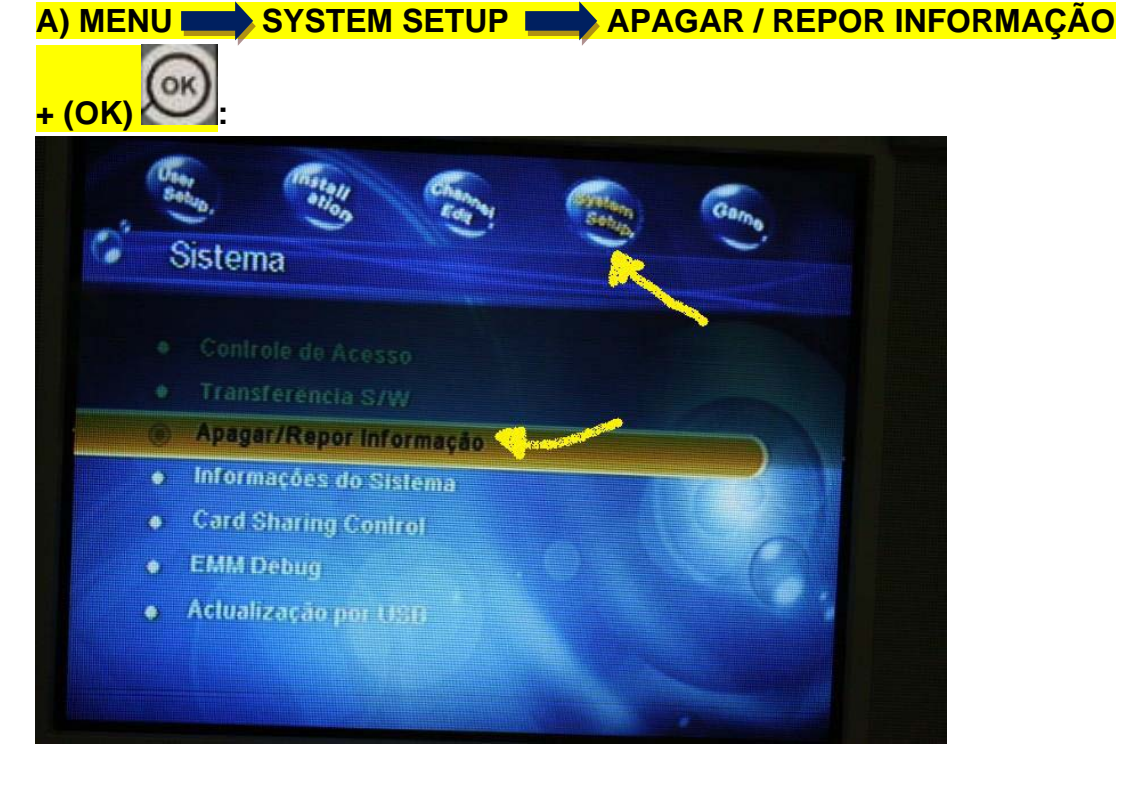

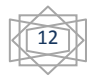

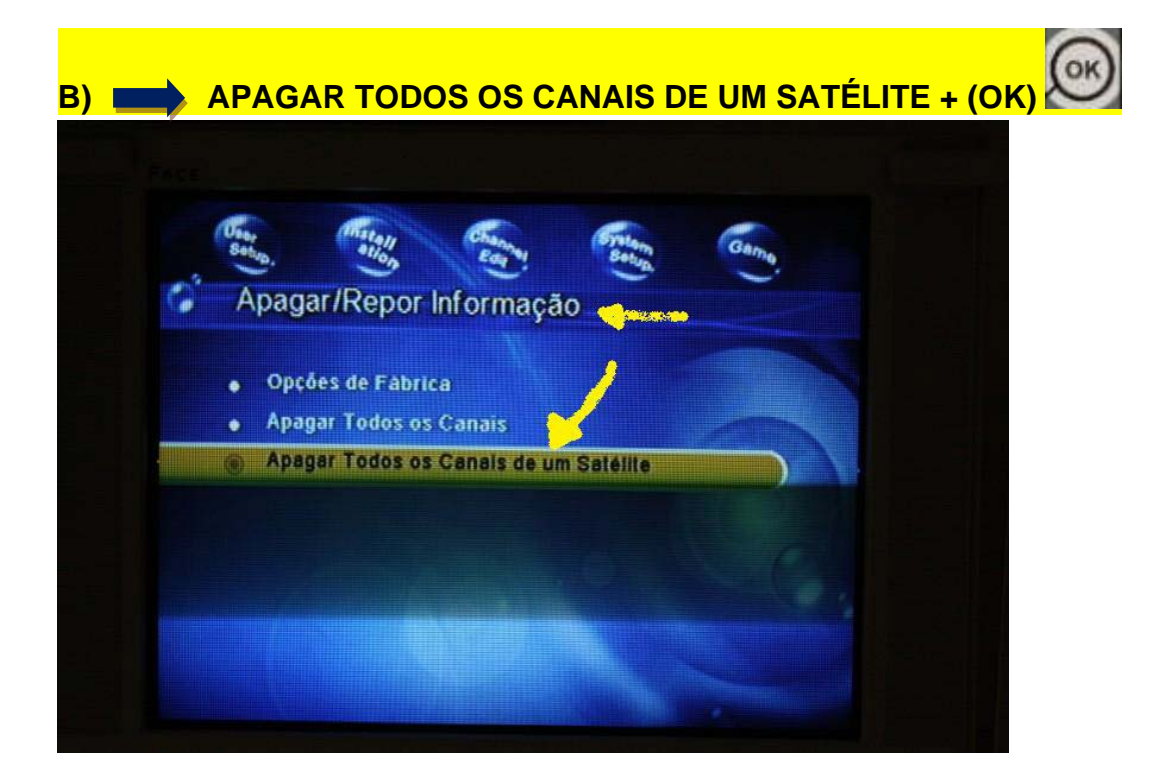

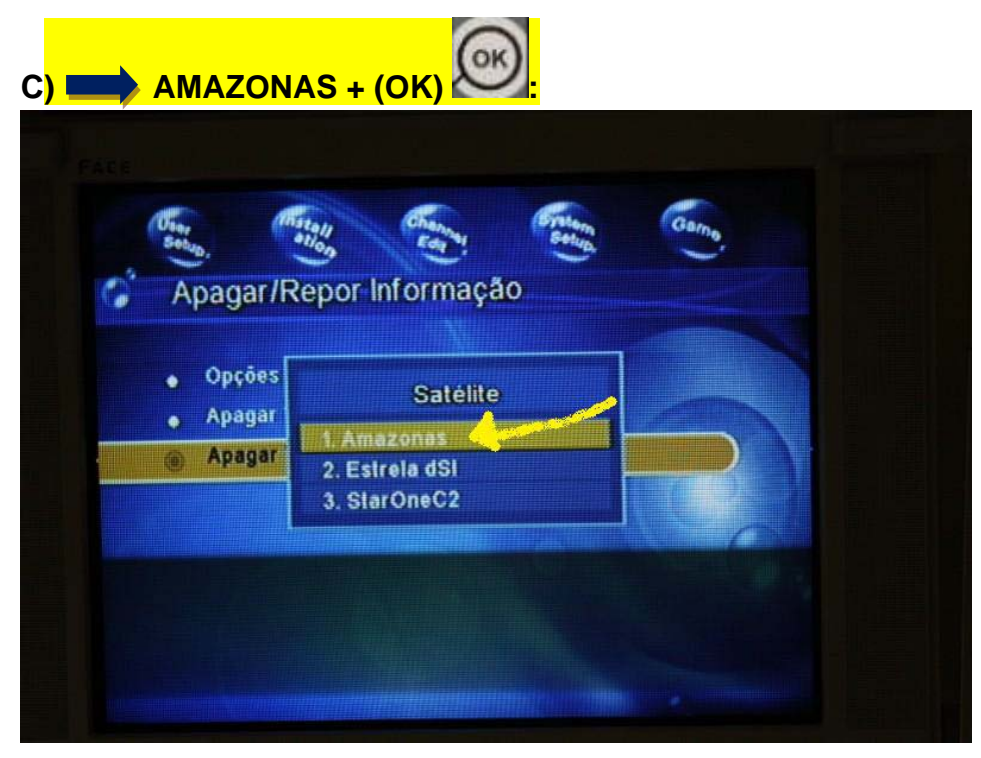

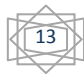

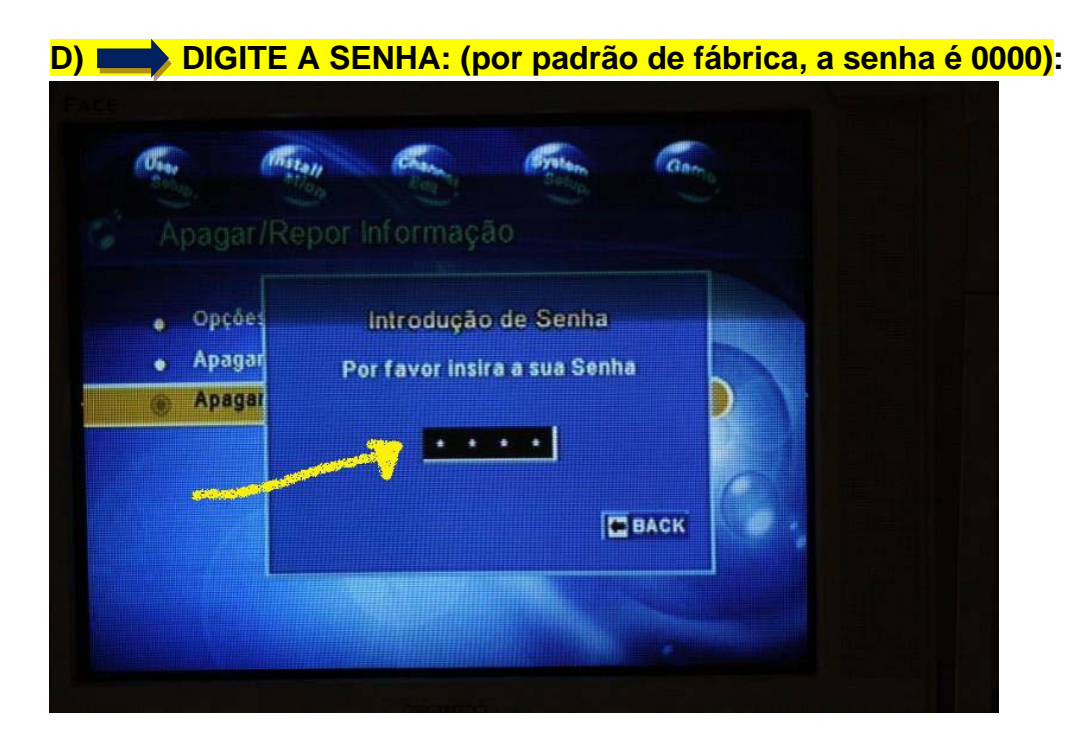

Pronto!! Você apagou todos os canais do satélite AMAZONAS que estavam gravados em seu AZBOX!

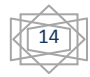

# 2) EFETUANDO UMA "BUSCA CEGA" DE CANAIS.

Agora vamos efetuar a Busca Cega: Aperte no seu controle remoto (C.R.) a tecla

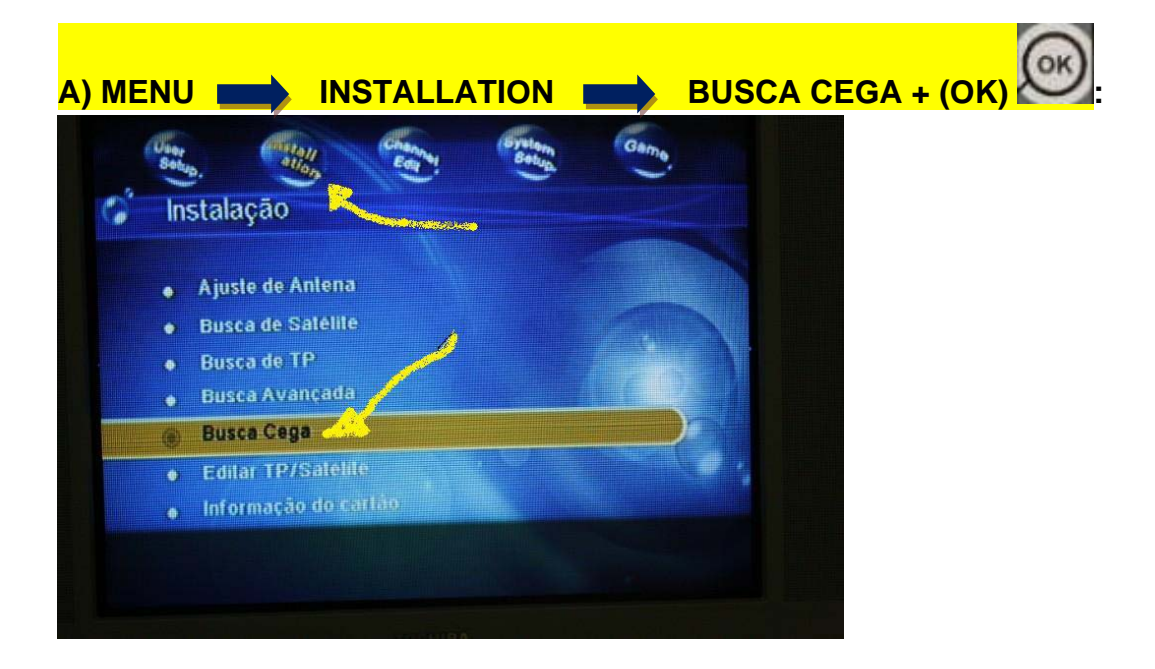

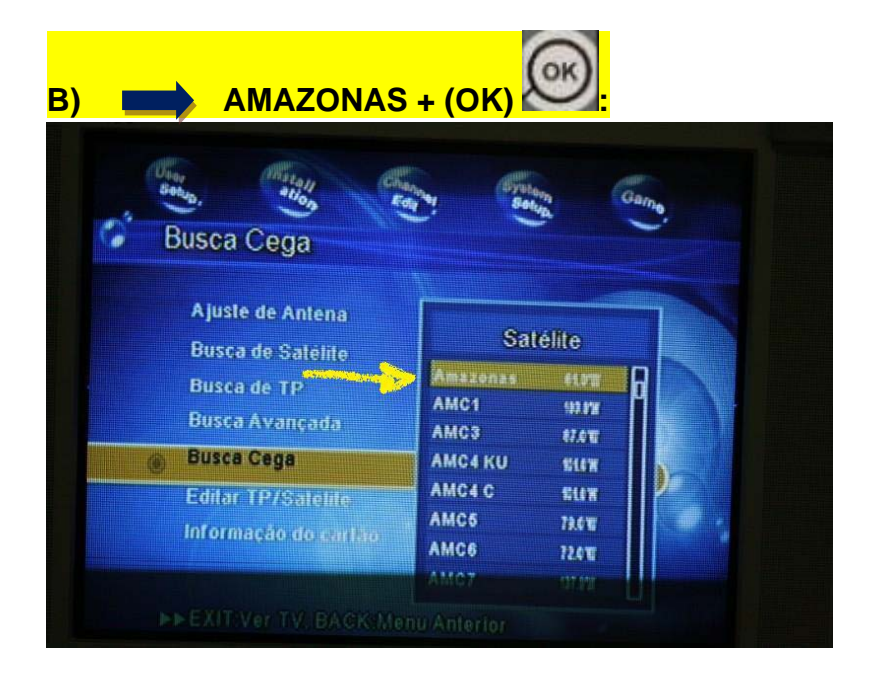

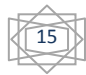

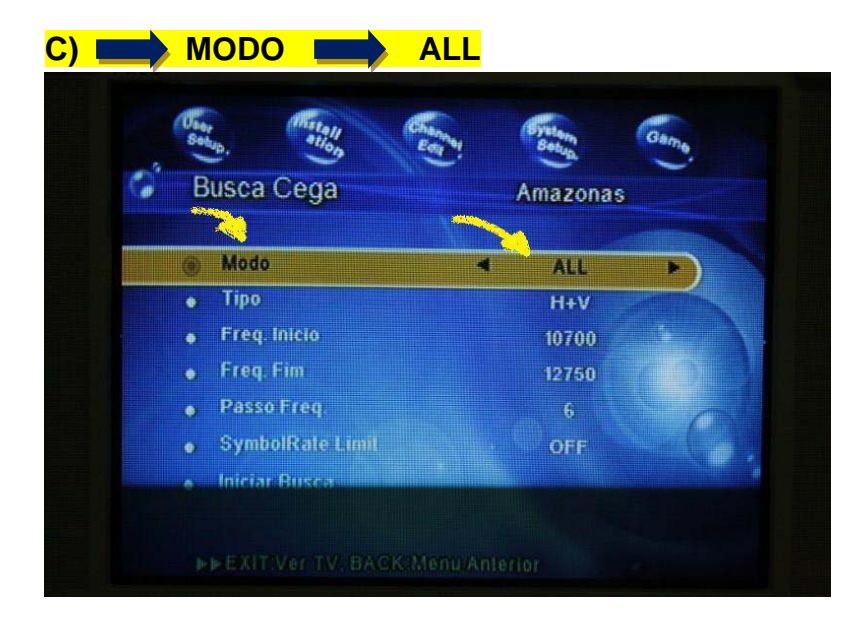

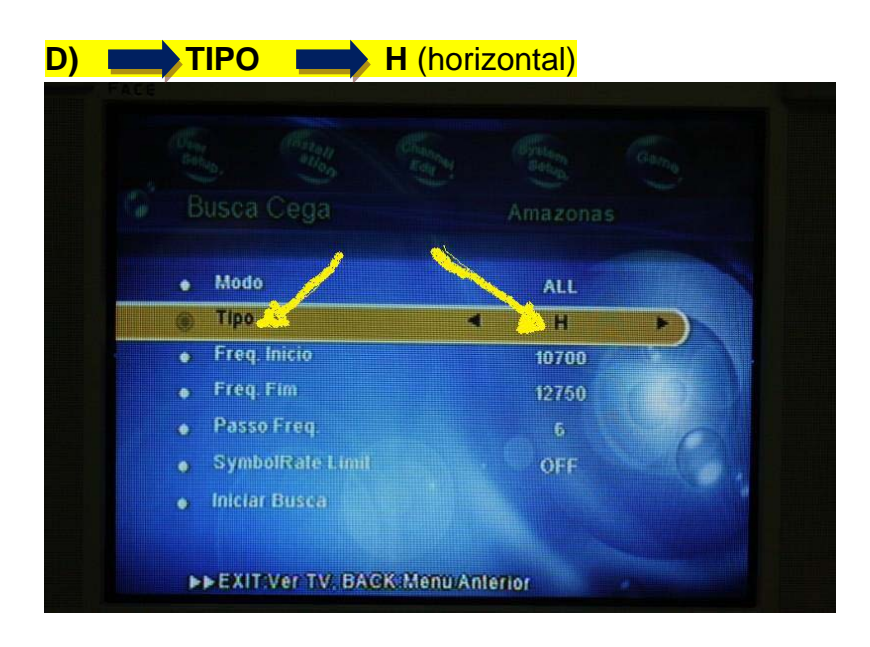

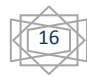

| Busca Cega                       | Amazonas |
|----------------------------------|----------|
|                                  |          |
| <ul> <li>Modo</li> </ul>         | ALL      |
| <ul> <li>Tipo</li> </ul>         | Н        |
| <ul> <li>Freq. Inicio</li> </ul> | 10700    |
| <ul> <li>Freq. Fim</li> </ul>    | 12750    |
| <ul> <li>Passo Freq.</li> </ul>  | 6        |
| SymbolRate Limit                 | OFF      |
| Iniciar Busca                    |          |

F) Durante a Busca Cega de canais, aparecerá a tela a seguir:

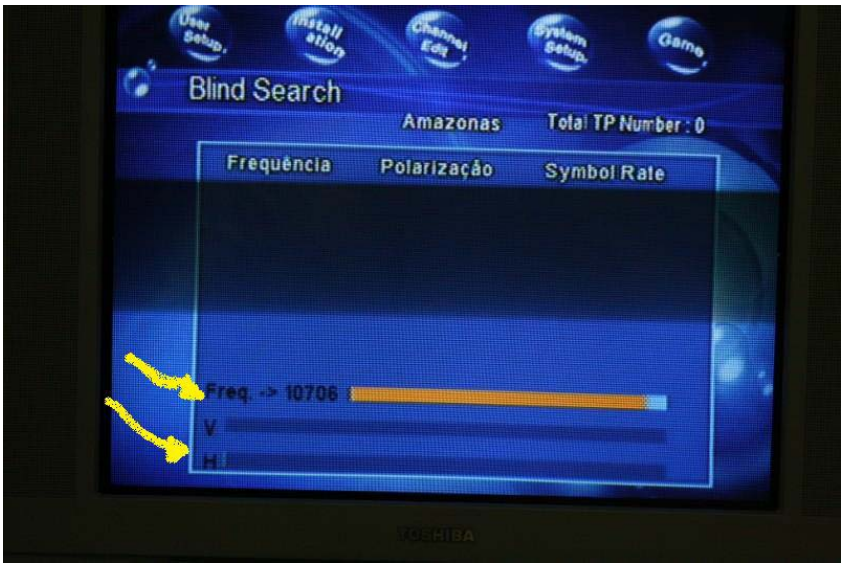

Logo que terminar, aparecerá uma tela dizendo que está OK.

Tal procedimento pode durar alguns minutos, portanto ,tenha paciência. Terminada a Busca Cega, você terá gravado em seu AZBOX, todos os canais que estão sendo transmitidos pela operadora. Agora é só curtir.

Obs: Caso algum canal predileto não tenha sido incluído na grade de canais durante o procedimento de Busca Cega, provavelmente há algum problema de regulagem na antena. Um simples ajuste fino na cabeça da antena (LNBF) pode resolver a questão. Consulte seu técnico.

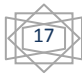

# Como introduzir as Keys "à unha"

Em dias de **"apagão"** nos deparamos frequentemente com a seguinte situação:

A TEAM AZBOX ainda não lançou a firmware "oficial" do aparelho, mas na internet já encontram-se as chaves de criptografia que farão nosso AZBOX voltar ao funcionamento normal.

Se não quisermos esperar a firmware oficial, podemos colocar as novas chaves manualmente ou seja, "à unha".

#### Para isso devemos:

1) Com o controle remoto, aperte a tecla MENU:

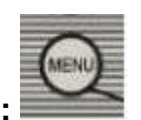

2) Agora, aperte a tecla AZUL

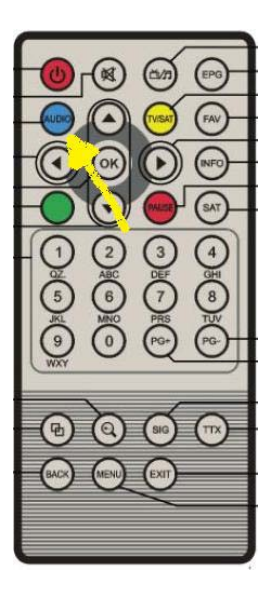

3) Aparecerá a tela à seguir:

|                  |            |          | 96 CC 9E 68 0B 6A 90 ED |
|------------------|------------|----------|-------------------------|
| OFOA             | 00 00 01   | 10       | F1 B2 75 3E E1 0C B3 93 |
| SECA             | 00 00 01   | 01       | 8F 07 62 23 D0 05 9D 9C |
| Viaccos          | 00 00 01   | 11       | 59 26 EB 19 09 53 89 89 |
| agravision       | 00 00 06   | 00       | OC FA 39 73 91 5F F5 54 |
| Crypto           | 00 00 06   | 10       | E9 56 1C 42 8B 7A CA B2 |
| uss              | 00 00 06   | 01       | 2F 1F 8F 26 51 18 BA 33 |
| a) Dafauli Key   | 00 00 06   | 11       | 5F 95 1C DB EE 18 68 D9 |
| er offiszintise) | 00 08 01   | 00       | C9 BB A9 83 ED AE 55 D6 |
|                  | 00 08 01   | 10       | 62 DE 45 C1 EF 14 B5 D3 |
| Current          |            |          |                         |
|                  | Convert an | d Cave K | ev                      |
| Sel X            | Convert an | a Save K | ey                      |

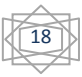

4) Com o controle remoto, utilizando as teclas  $\widehat{}$  e  $\widehat{}$ , posicione o cursor sobre NAGRAVISION. Clique em OK  $\widehat{}$ .

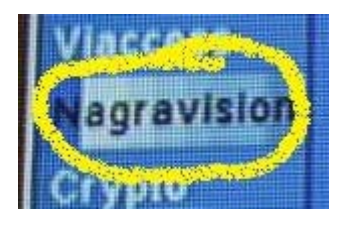

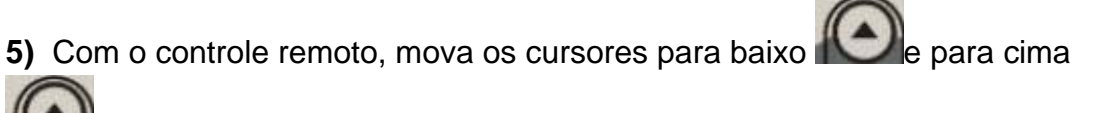

onde está escrito**TELEFONICA**, conforme figura a seguir:

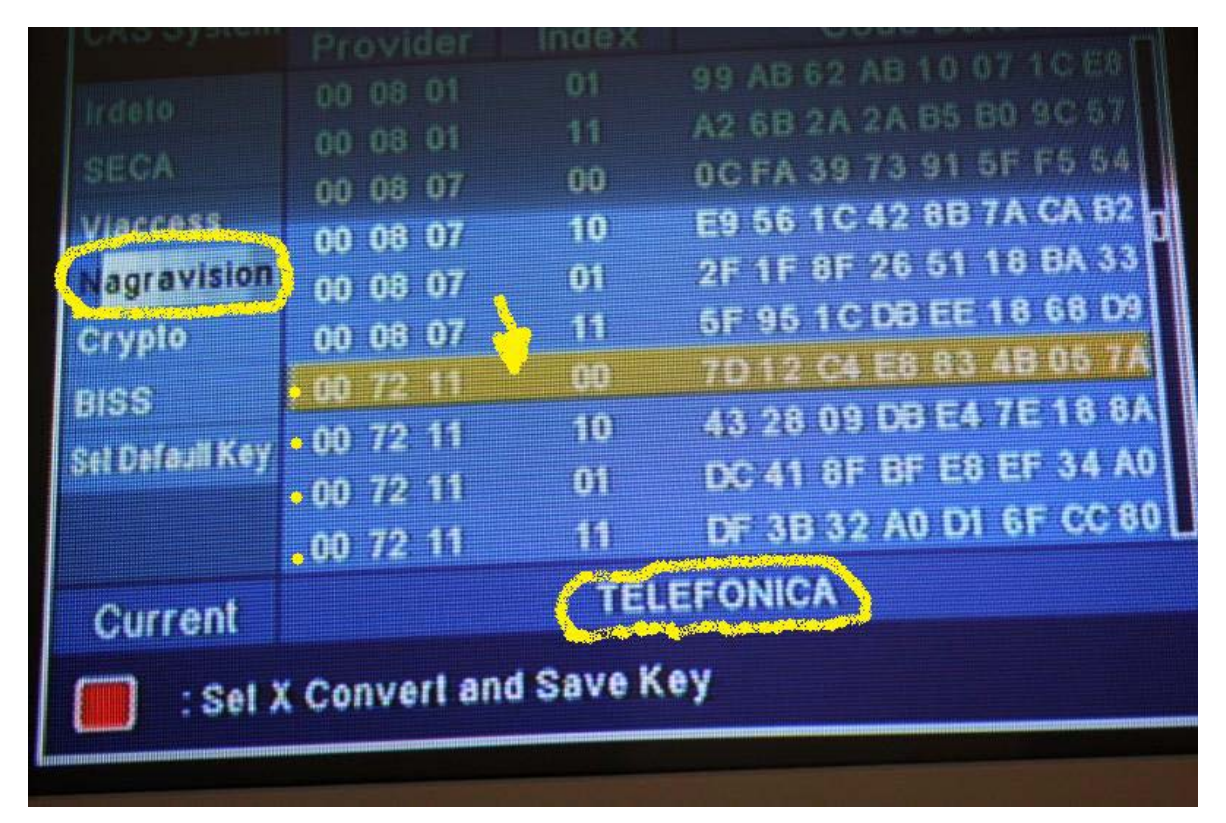

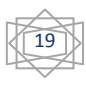

6) Observe que as keys consistem em <u>4 linhas</u> (00, 10, 01, e 11), com <u>16</u> <u>caracteres</u> cada uma. Veja figura a seguir:

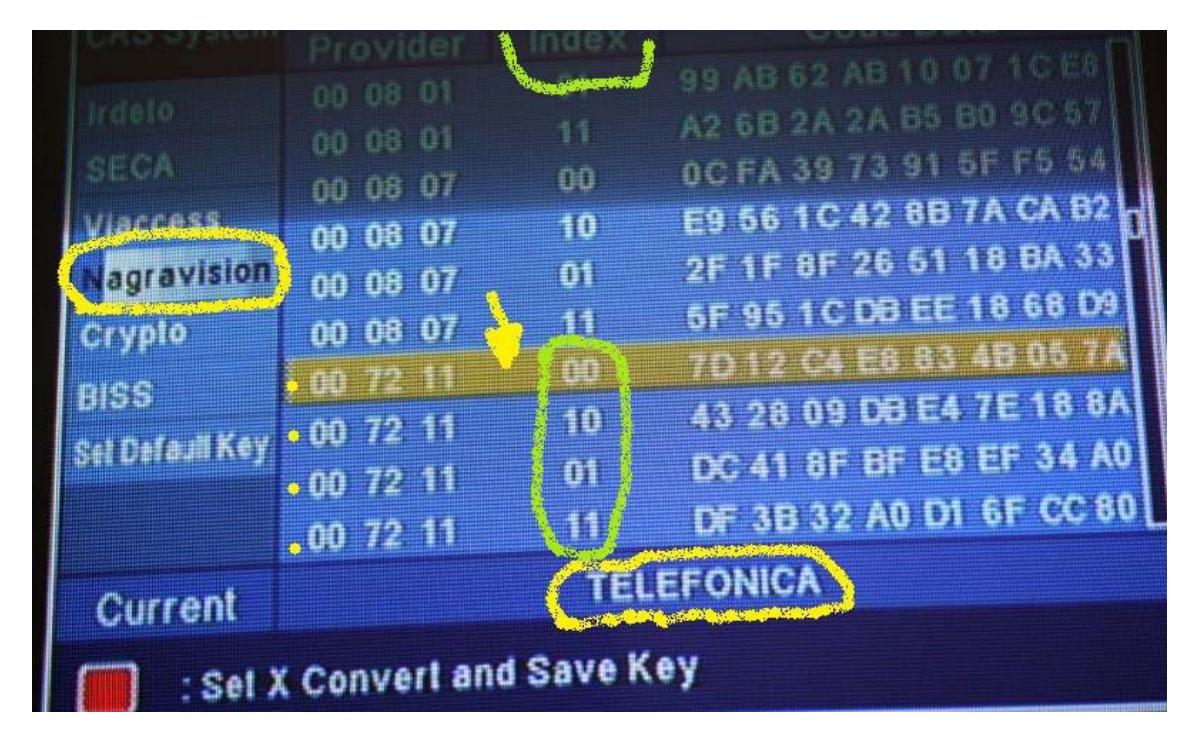

| Exemplo:                  |                         |
|---------------------------|-------------------------|
| KEY Linha <b>00</b>       | 7D 12 C4 E8 83 4B 05 7A |
| KEY Linha <mark>10</mark> | 43 28 09 DB E4 7E 18 8A |
| KEY Linha <b>01</b>       | DC 41 8F BF E8 EF 34 A0 |
| KEY Linha 11              | DF 3B 32 A0 D1 6F CC 80 |

#### Quando houver apagão, <u>haverá mudanças na sequencia de números e</u> <u>letras</u> de uma, duas, três ou até quatro linhas.

Você deve ter em mãos as sequências corretas de números/letras (novas keys). Para trocar a sequencia de <u>números/letras</u>, você deve posicionar o

cursor sobre a linha a ser modificada, usando as teclas

controle remoto e apertar em OK

#### Aparecerá a tela a seguir:

|    | 00 08 01<br>00 08 07 | 11<br>00 | A2 6B 2A<br>0C FA 39 | 2A B5 B0 9<br>73 91 5F F | C 57<br>5 54 |
|----|----------------------|----------|----------------------|--------------------------|--------------|
| on | Provider             | Index    | Co                   | de data<br>TA AR Of      |              |
|    | 0 1                  | 2 3      | 4 5 6                | 7 6 7                    |              |
| 97 | A B                  |          | E F <                | > Save (a                |              |
|    | 00 72 11             |          | LT 3D 32             | AV UI OF                 | CC 80        |
|    |                      |          | EFUNICA              |                          |              |
| X  | Convert an           | d Save K | ey                   |                          |              |

Observe na figura acima que está sendo trocada as keys da linha 00.

Terminado de inserir a nova sequencia de letras/números, clique em <u>SAVE</u>, conforme figura a seguir:

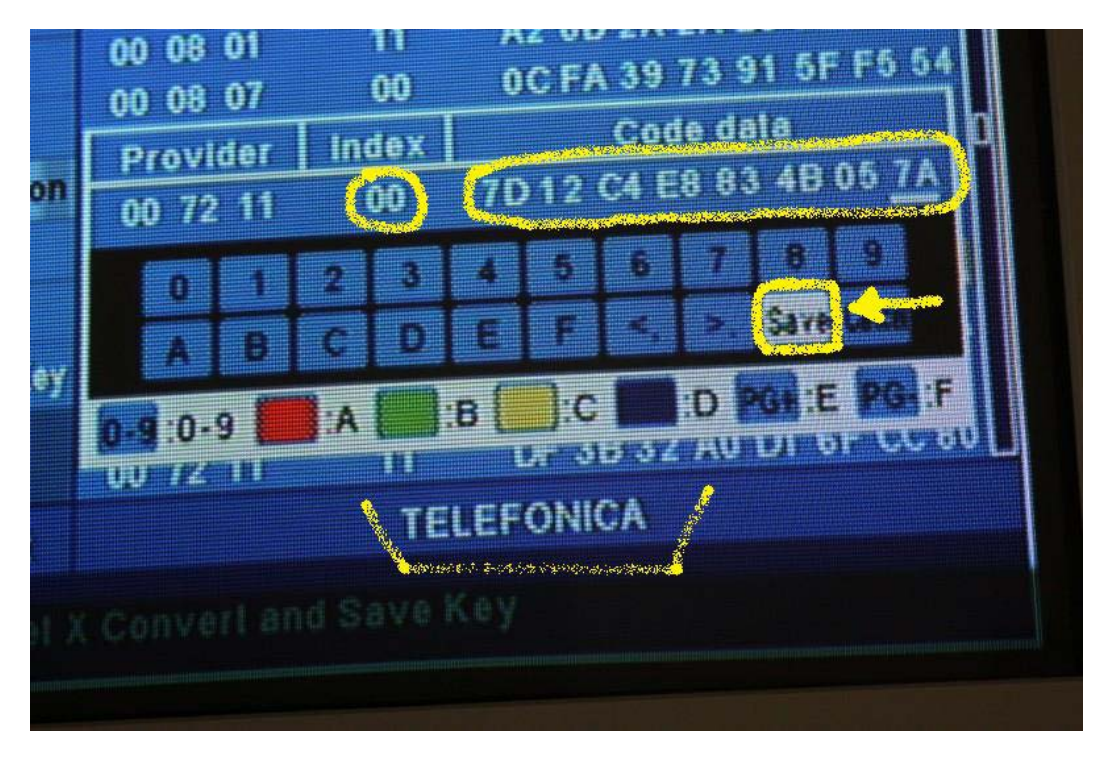

Troque as sequencias de números/letras de todas as linhas que forem necessárias.

7) Depois de salvar todas as linhas, aperte o <u>Botão Vermelho</u> **W**. PARA SALVAR AS MODIFICAÇÕES DAS NOVAS KEYS e depois clique em <u>BACK</u>.

Aparecerá na tela a mensagem: "A Guardar dados..,. Por favor Aguarde"

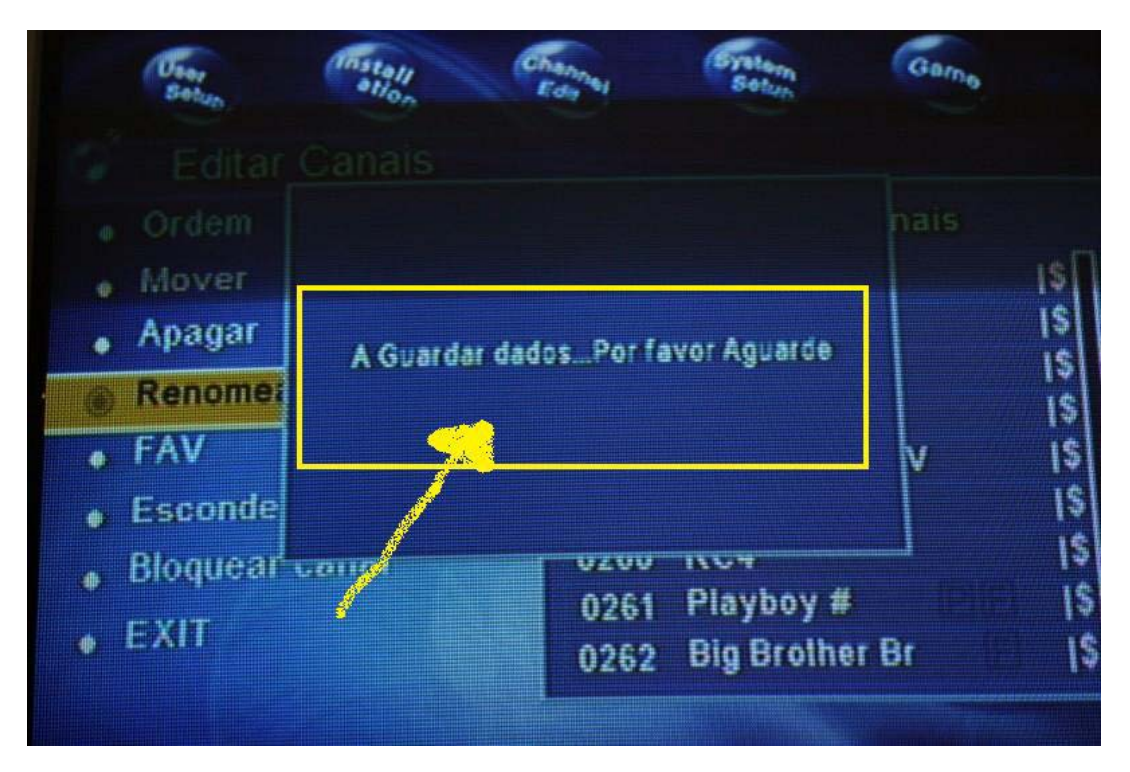

Pronto. Suas novas keys foram inseridas. Certamente seu AZBOX estará com os canais em pleno funcionamento.

#### Observação:

- Depois de inseridas as novas keys, pode ser que demore uns minutos para que os canais comecem a funcionar.

- Caso os canais não funcionem, pode ser que você tenha inserido uma sequência incorreta das keys, ou as keys que você inseriu não sejam válidas. Verifique novamente se não houve erros.

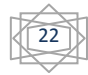

# COMO EXECUTAR UM RESET DE FÁBRICA

O Reset de Fábrica, é utilizado quando:

**A)** Seu AZBOX estiver apresentado algum BUG (problema de funcionamento), como por exemplo, desligando sozinho, não aparece as legendas, etc.

**B)** Você quiser eliminar todas as informações de seu aparelho (configurações de idioma, legendas, lista de transponders, lista de canais, lista de satélites, lista de canais favoritos, formato de tela) de forma rápida.

Para realizar um reset de fábrica, devemos seguir os passos à seguir:

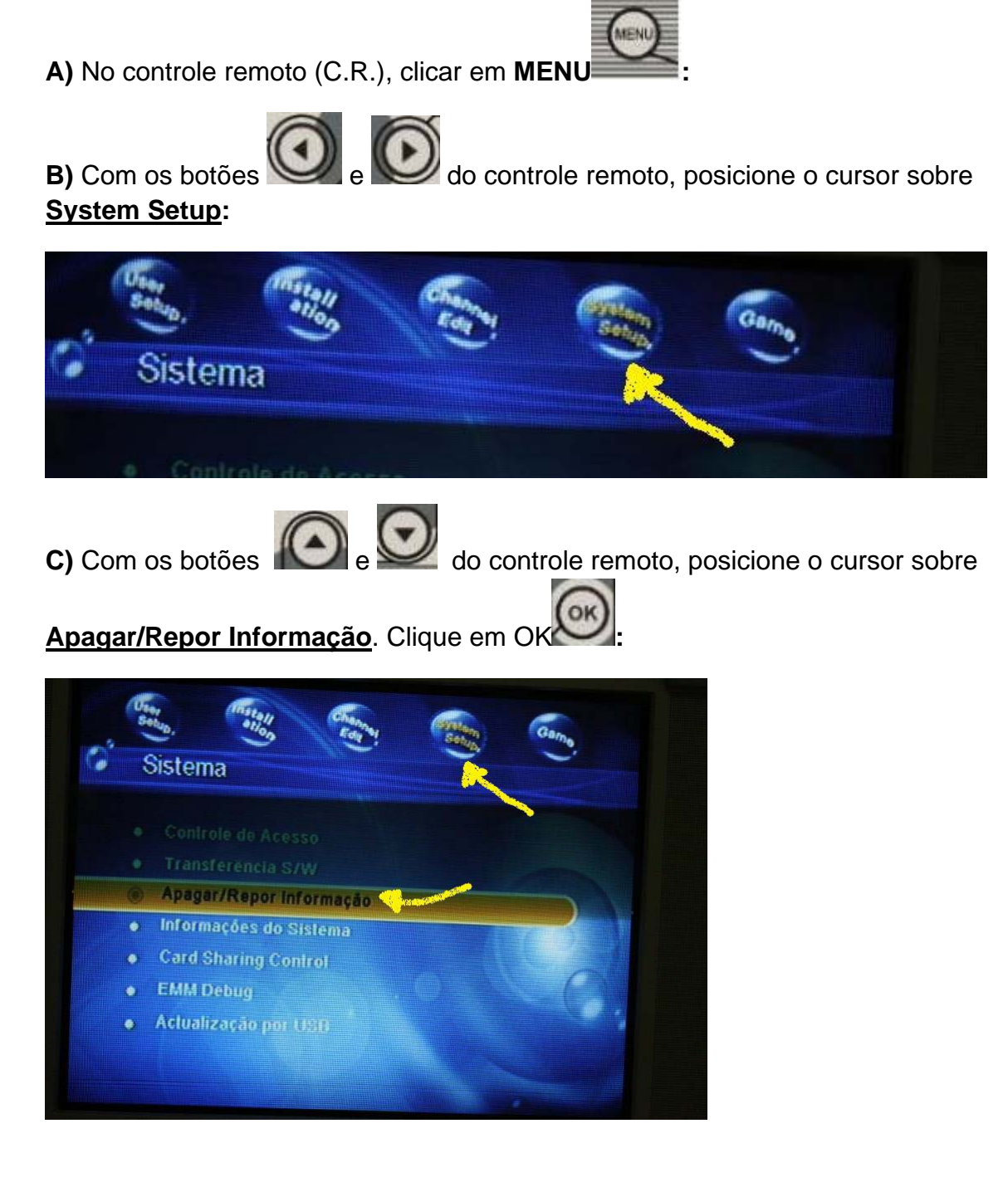

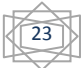

Aparecerá a tela a seguir:

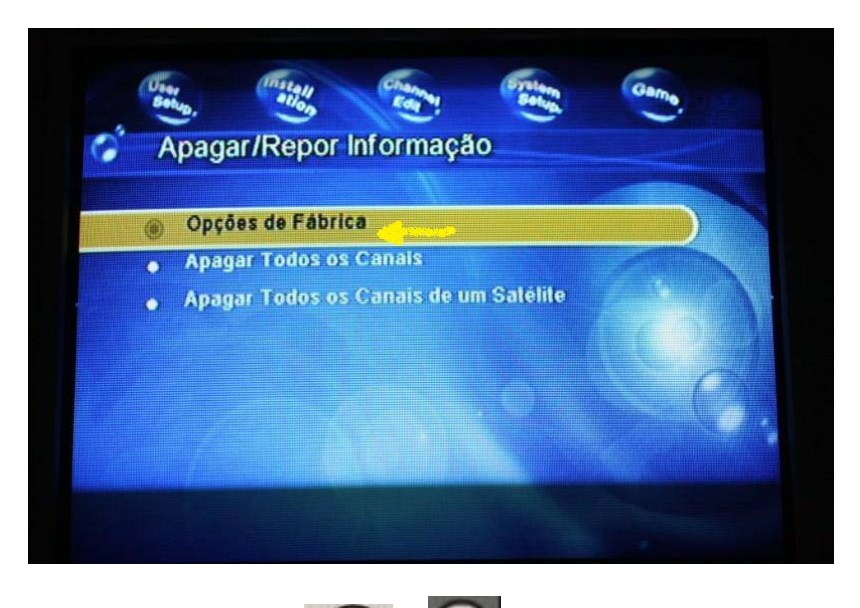

D) Com os botões e e do controle remoto, posicione o cursor sobre Opções de Fábrica. Clique em OKe:

E) Aparecerá a tela a seguir, pedindo a "Introdução de Senha".

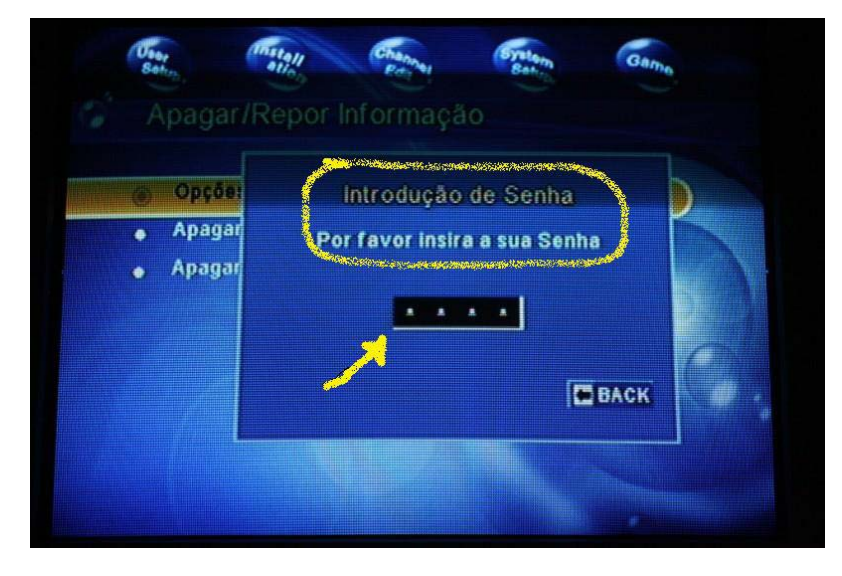

DIGITE A SENHA: (por padrão de fábrica, a senha é 0000):

#### **PRONTO!**

Seu AZBOX estará zerado, com a última firmware inserida, porém com as opções e ajustes padrões de fábrica.

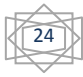

Suponhamos que você tenha atualizado a firmware do teu AZBOX, com a firmware do dia **27/01/2009**. Ao executar um Reset de Fábrica, teu AZBOX perderá <u>todas</u> as informações nele contidas, como por exemplo as **configurações de idioma, legendas, lista de transponders, lista de canais, lista de satélites, lista de canais favoritos, formato de tela,** etc. <u>MAS</u> <u>CONTINUARÁ</u> com a firmware do dia 29/01/2009, ou seja, não necessitando da reinstalação desta firmware do dia 29/01/2009.

#### Resumindo:

Quando você faz o Reset de Fábrica, a firmware do aparelho permanece **A MESMA** que você introduziu no AZBOX na última instalação. Reset de Fábrica não devolve ao AZBOX a firmware introduzida na fabricação do aparelho.

Feito o Reset de Fábrica, você pode introduzir a lista de canais já pronta, utilizando uma "lista pronta", através do programa PC EDIT (pág. 06) ou

realizando uma Busca Cega de canais (vide pág. 15).

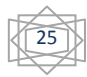

#### **USANDO O PROGRAMA RECOVER**

O programa Recover, é usado apenas quando seu AZBOX estiver com problemas de funcionamento como por exemplo:

- Não liga,

- Não desliga,
- Você não consegue atualizar a firmware (aparelho não aceita)
- Você não consegue atualizar a lista de canais (aparelho não aceita)
- etc...

Esses problemas podem acontecer quando por exemplo:

<u>Situação 1</u> - houve queda de tensão ou energia durante a atualização da firmware.

<u>Situação 2</u> - você, sem querer, introduziu uma firmware não condizente com o modelo do seu aparelho. (firmware do AZBOX S720 introduzida no AZBOX EVO).

Nestes casos, o Recover é a última tentativa doméstica de recuperar seu decoder.

Para usar a ferramenta Recover, você deve primeiramente:

**1)** Baixar a ferramenta Recovery do site <u>www.azboxworld.com</u> clicando no link <u>http://www.azboxworld.com/index.php?page=Thread&threadID=3474</u> ou no link

http://www.4shared.com/file/83197753/95db94a/AZBox\_s710\_RECOVER\_Vers ion.html

2) ) Baixar o programa **Programa** <u>AZLOADER .exe</u> (o mesmo que você sempre usa quando tiver de fazer atualização da firmware). Para baixar o AZLOADER você pode baixar diretamente do site <u>www.azboxworld.com</u>, clicando no link <u>http://www.azboxworld.com/index.php?page=Thread&threadID=3</u> **OU** baixando meu arquivo no link abaixo:

http://www.4shared.com/file/81854038/aa4fd3cf/Passo 1 - Azloader.html

#### INICIANDO A INSTALAÇÃO DA FERRAMENTA RECOVER

A) Ligue o cabo serial (Null Modem) no teu PC e no Evo.

**B)** Ligue o Cabo de força do EVO.

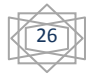

**C)** Abra o programa AZloader no teu PC. Seguir:

| 🕖 Program Ir | age Update     |
|--------------|----------------|
| Port :       | COM1           |
| Image File   |                |
|              | 🔽 Auto Restart |
|              | Start End      |

**D)** Ao clicar em , aponte para o lugar do teu pc onde está a firmware atualizada condizente com o teu modelo de AZBOX, baixada do site <u>www.azboxworld.com</u>, já descompactada, conforme figura a seguir:

| 🕖 Abrir                                               |                                                       |                                                                | failur de la                                 | enfi (0)       | 10.00    | ×                 |
|-------------------------------------------------------|-------------------------------------------------------|----------------------------------------------------------------|----------------------------------------------|----------------|----------|-------------------|
| Examinar:                                             |                                                       |                                                                |                                              | • <del>•</del> | r 📅      |                   |
| Locais Recentes<br>Desktop<br>Fer e Key<br>Computador | Nome<br>Address<br>AZBox_EV<br>AZBox_S71<br>AZBox_S71 | Modificad<br>bXS_F1_v211G-5<br>L0_RECOVER_V6<br>20B_USB_F1_v21 | Tipo<br>5_2k90127<br>ersion<br>11G-5_2k90127 | Tamanho        | Marcas   |                   |
| Rede                                                  | Nome:<br>Tipo:                                        | <br> mage File(*.i                                             | mg)                                          |                | <b>•</b> | Abrir<br>Cancelar |

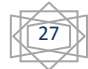

| 🕖 Abrir         | Sardiance No. | are a segue    |                         |                                                                                                    |        | X       |
|-----------------|---------------|----------------|-------------------------|----------------------------------------------------------------------------------------------------|--------|---------|
| Examinar:       |               |                |                         | • <del>•</del>                                                                                                   | ➡ 📰 🕶  |         |
| (Ha             | Nome          | Modificad      | Тіро                    | Tamanho                                                                                                    | Marcas |         |
| Locais Recentes |               |                |                         |                                                                                                    |        |         |
|                 | AZBox_Eve     | oXS_F1_v211G-5 | 5_2k90127               | 2                                                                                                    |        |         |
| Desktop         | AZBox_s71     | L0_RECOVER_Ve  | ersion <b>entran</b> ts | and the second second second second second second second second second second second second second second second |        |         |
|                 | AZBox_S72     | 20B_USB_F1_v21 | 1G-5_2k90127            |                                                                                                    |        |         |
| Fer e Key       |               |                |                         |                                                                                                    |        |         |
|                 |               |                |                         |                                                                                                    |        |         |
| Computador      |               |                |                         |                                                                                                    |        |         |
| Rede            |               |                |                         | *                                                                                                    |        |         |
|                 | Nome:         | AZBox_s710     | _RECOVER_Ver            | sion                                                                                                    | - I 🔼  | Abrir   |
|                 | Tipo:         | Image File(*.i | mg)                     |                                                                                                    | ▼ Ca   | ancelar |

E) Abra a imagem (clicando em Abrir), conforme figura a seguir:

Aparecerá a seguinte tela:

| 🕖 Program Ima | ige Update                 |
|---------------|----------------------------|
| Port :        | COM1                       |
| Image File :  | C:\Users\Fer e Key\Documer |
|               | Auto Restart               |
|               | Start End                  |

F) Clique em "START".

| I       | Auto Restart |
|---------|--------------|
| > Start | End          |

G) Agora aperte o botão liga e desliga do AZBOX até ele desligue.

**H)** Ligue-o novamente. O processo de atualização do Recover começará. Espere ele terminar até que escreva **OK** na tela do PC.

Pronto! Seu AZBOX está pronto para receber a última versão de firmware (pág. 03).

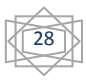

#### Como Renomear Canais no AZBOX

Para renomear os canais de seu AZBOX, você deve fazê-lo preferencialmente com o controle remoto, ou seja, no próprio aparelho. Outra maneira de renomear os canais é utilizando o programa PC EDIT, que é uma maneira mais fácil, porém, não abordaremos esse método porque temos observado que alguns canais renomeados com o PC EDIT não funcionam perfeitamente quando reinseridos no AZBOX.

Para renomear os canais pelo controle remoto devemos:

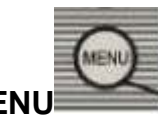

1) No controle remoto (C.R.), clicar em MENL

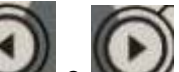

2) Com os botões e e do controle remoto, posicione o cursor sobre "Channel Edit":

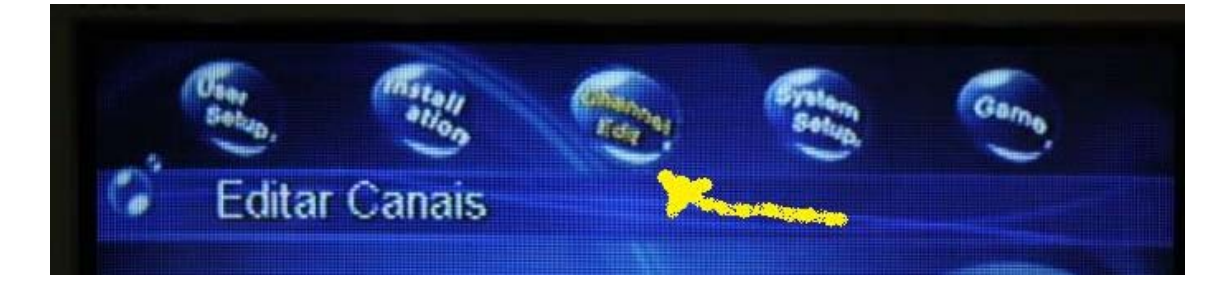

3) Com o controle remoto, utilizando as teclas i e , posicione o cursor

sobre "Canais de TV". Clique em OK

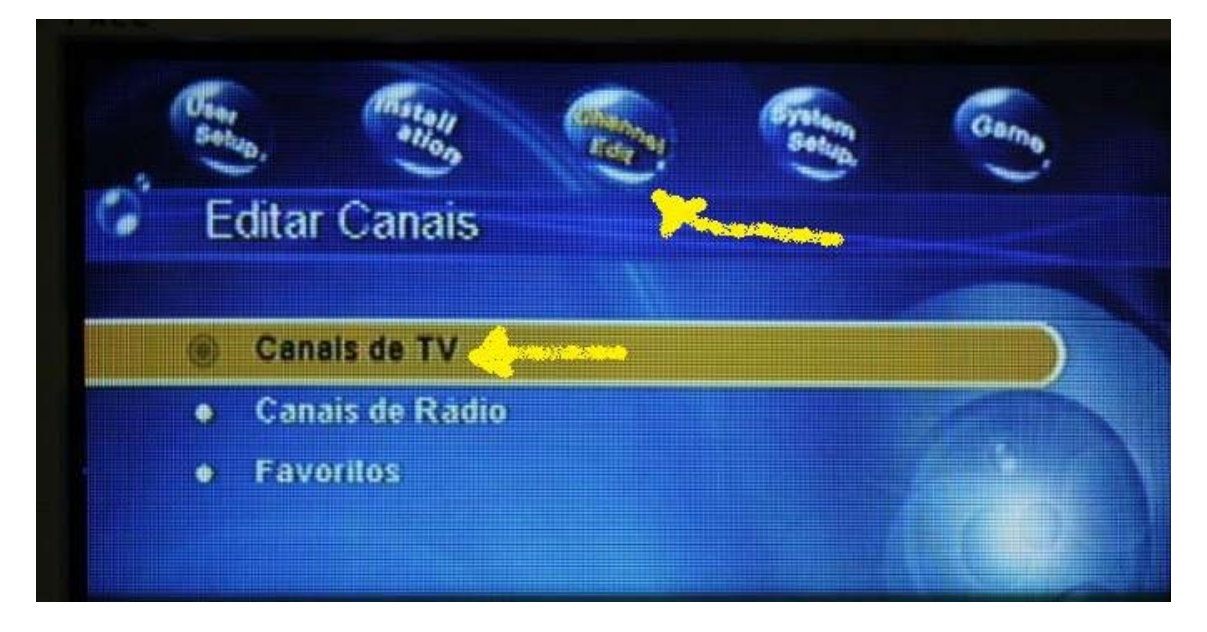

4) Aparecerá a tela a seguir. Com o controle remoto, utilizando as teclas

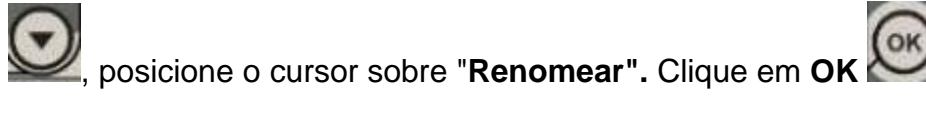

| Ordem                                                                                                    |      | Lista de Canais |     |
|----------------------------------------------------------------------------------------------------|------|-----------------|-----|
| Mover                                                                                                    | 0254 | GP              | 15  |
| Apagar                                                                                                    | 0255 | Microcamp       | 18  |
| Ranomaat                                                                                                    | 0256 | Petrobras       | 15  |
| (a) Kenomean                                                                                                    | 0257 | RC1             | 18  |
| FAV                                                                                                    | 0258 | RC2 - HSBC TV   | 1\$ |
| Esconder canal                                                                                                    | 0259 | RC3             | 1\$ |
| . Bloquear canal                                                                                                    | 0260 | RC4             | 15  |
| and the second second se | 0261 | Playboy #       | 1\$ |
| • EXII                                                                                                    | 0262 | Big Brother Br  | 15  |

5) Com os botões e e ocaral que você deseja renomear. Suponhamos que seja o canal RC1.

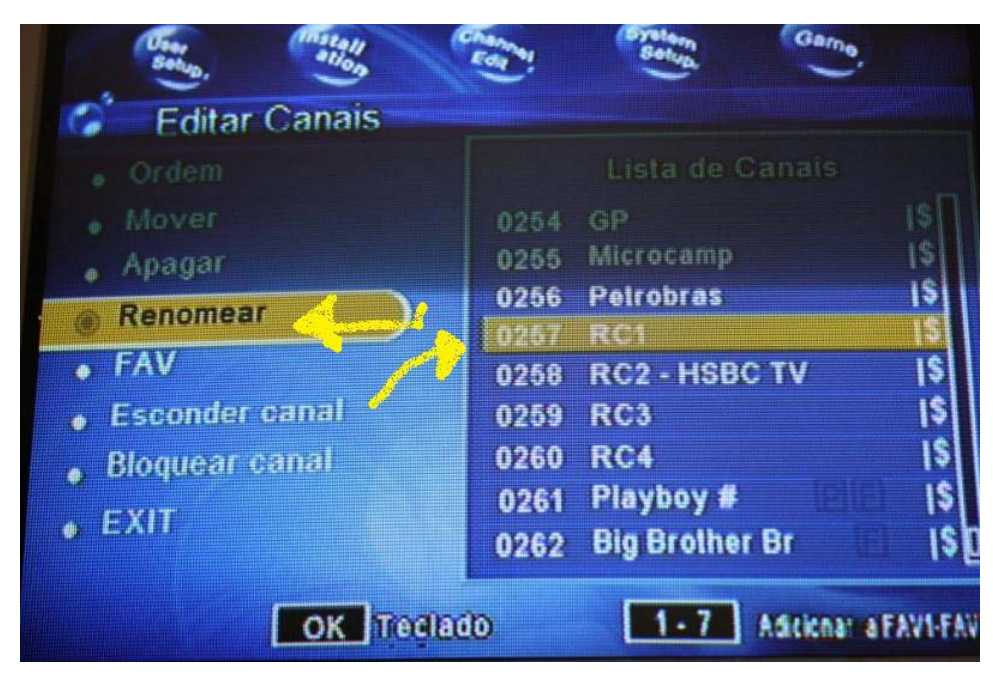

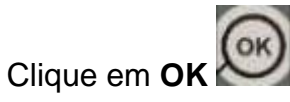

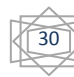

#### 6) Aparecerá a tela a seguir:

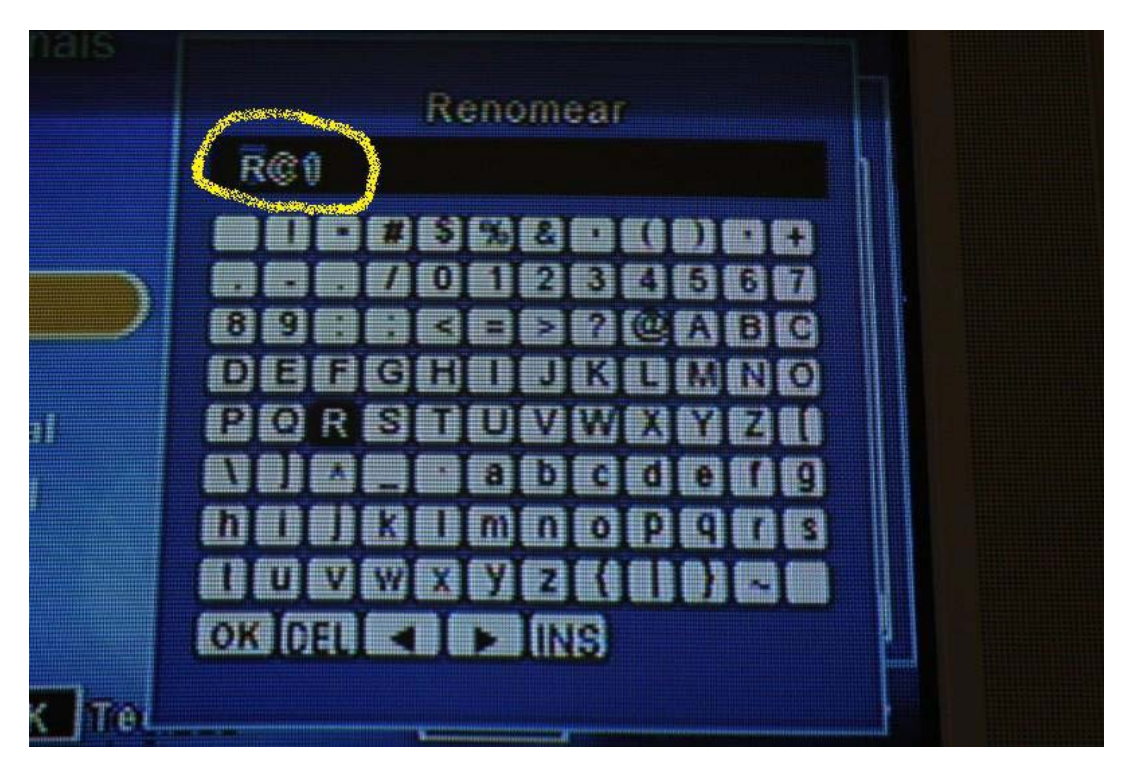

Com os cursores do C.R., renomeie o canal.

7) Quando terminar, confirme em OK (da tela), clicando com OK do controle

remoto W.Veja figura a seguir:

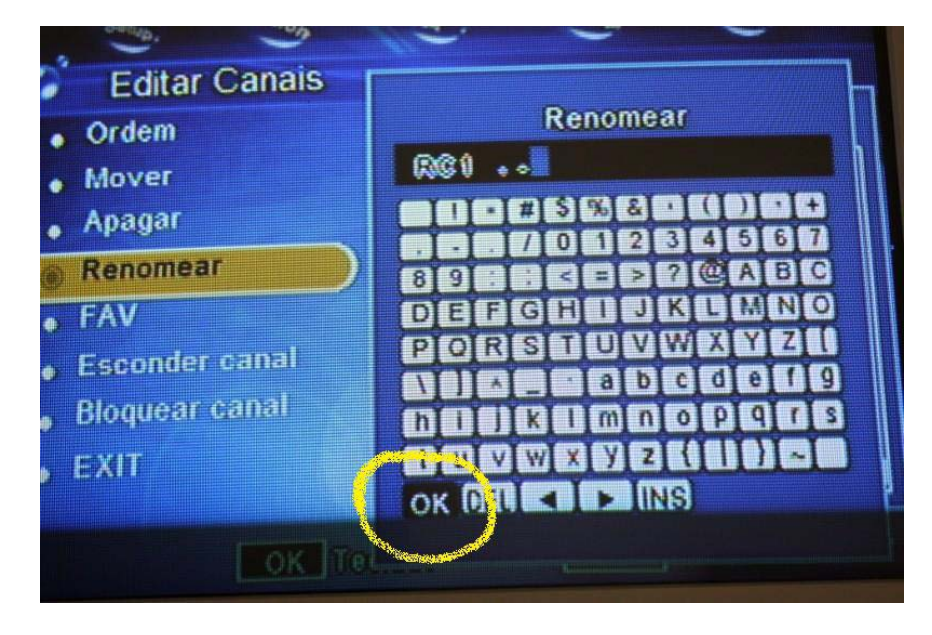

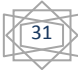

8) Para sair, pressione "EXIT" on controle remoto.

Aparecerá na tela a mensagem: "A Guardar dados..,. Por favor Aguarde"

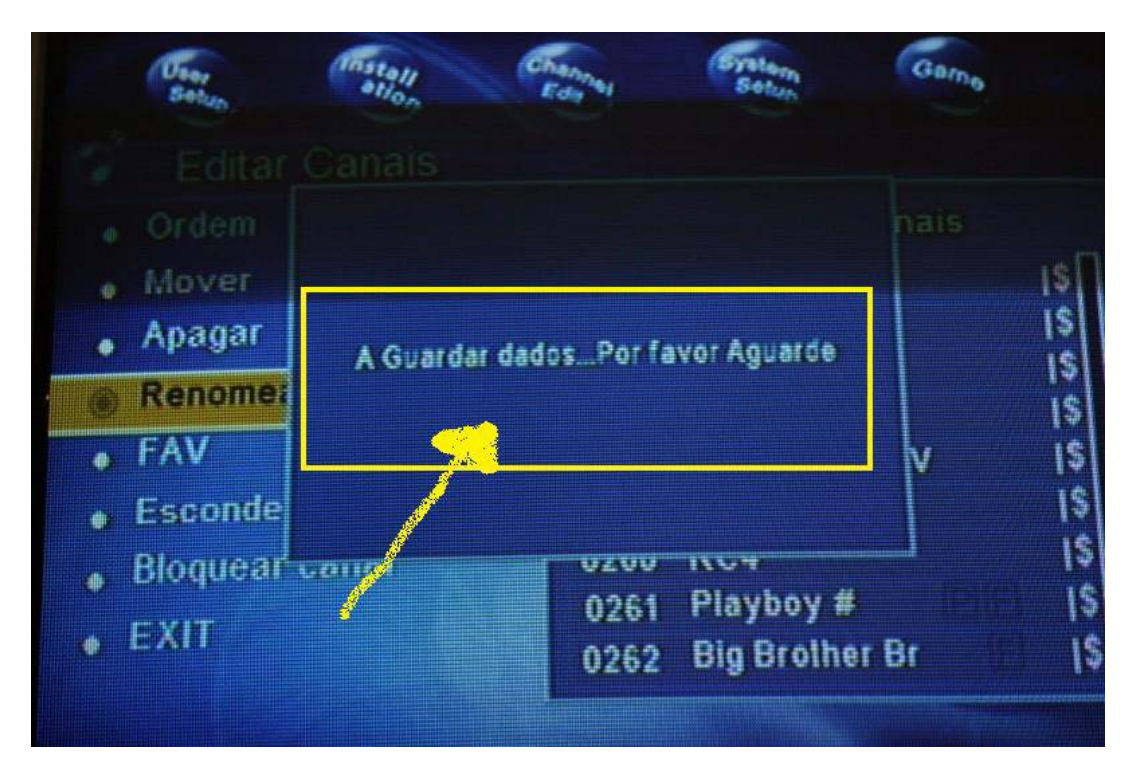

PRONTO! Canal Renomeado.

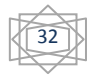

## Como Apagar Canais do AZBOX

Ao sintonizar os canais com uma busca cega (por exemplo), encontraremos canais com criptografia <u>CONAX</u>; criptografia esta que o aparelho AZBOX <u>não</u> consegue abrir. Caso você queira apagar estes canais do seu AZBOX, faça os procedimentos a seguir:

1) No controle remoto (C.R.), clicar em MENU

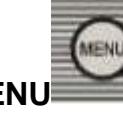

2) Com os botões e ocursor sobre do controle remoto, posicione o cursor sobre "Channel Edit":

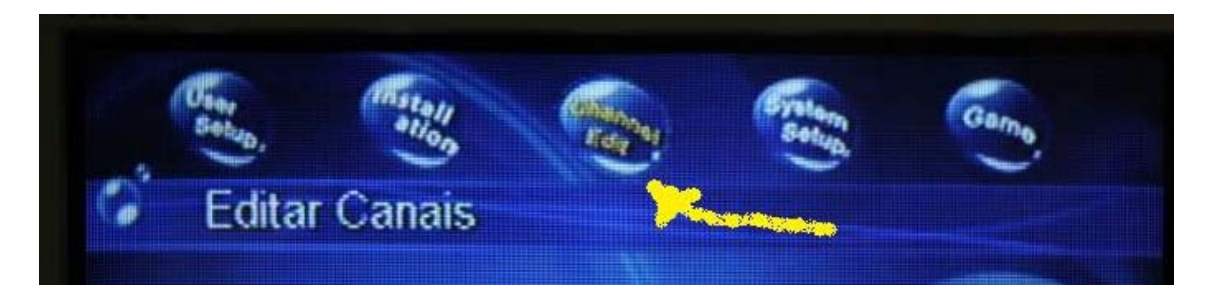

|             | and the second second second second second second second second second second second second second second second | The loss                             | - |
|-------------|----------------------------------------------------------------------------------------------------|--------------------------------------|---|
| <b>&gt;</b> | ar Canais                                                                                                    | Edita                                |   |
|             | nais de TV 🧹                                                                                                    | 🛞 Car                                |   |
| )           | nais de Rádio                                                                                                    | • Can                                |   |
|             | voritos                                                                                                    | • Fav                                |   |
| )           | nais de Radio<br>voritos                                                                                         | <ul> <li>Can</li> <li>Fav</li> </ul> |   |

4) Aparecerá a tela a seguir. Com o controle remoto, utilizando as teclas

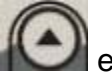

, posicione o cursor sobre "Apagar". Clique em OK

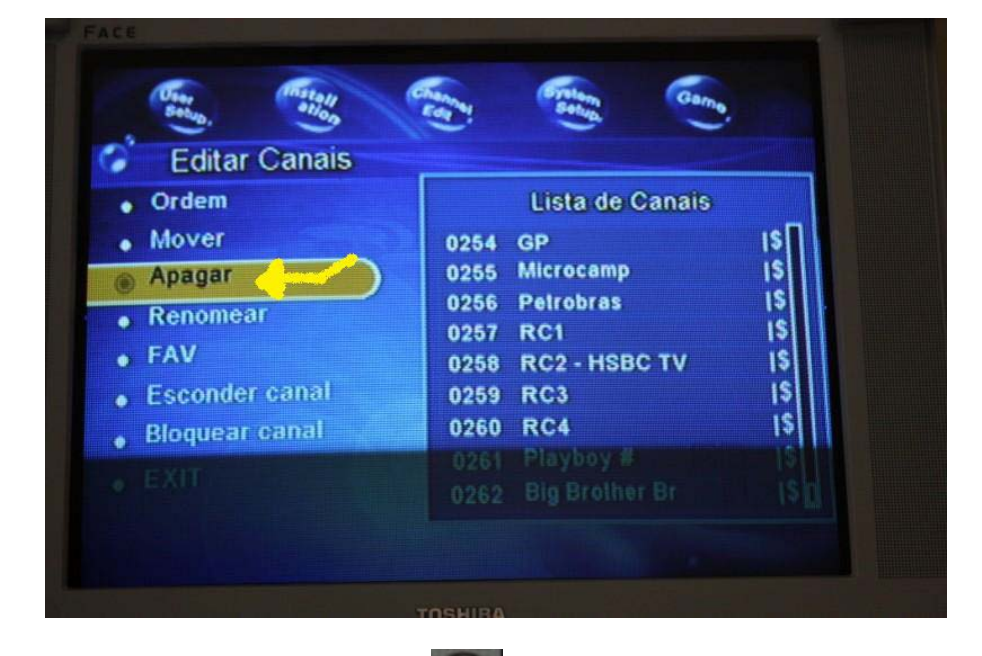

5) Com os botões 🙆 e do controle remoto, posicione o cursor sobre o canal que você deseja apagar. Suponhamos que seja o canal RC1.

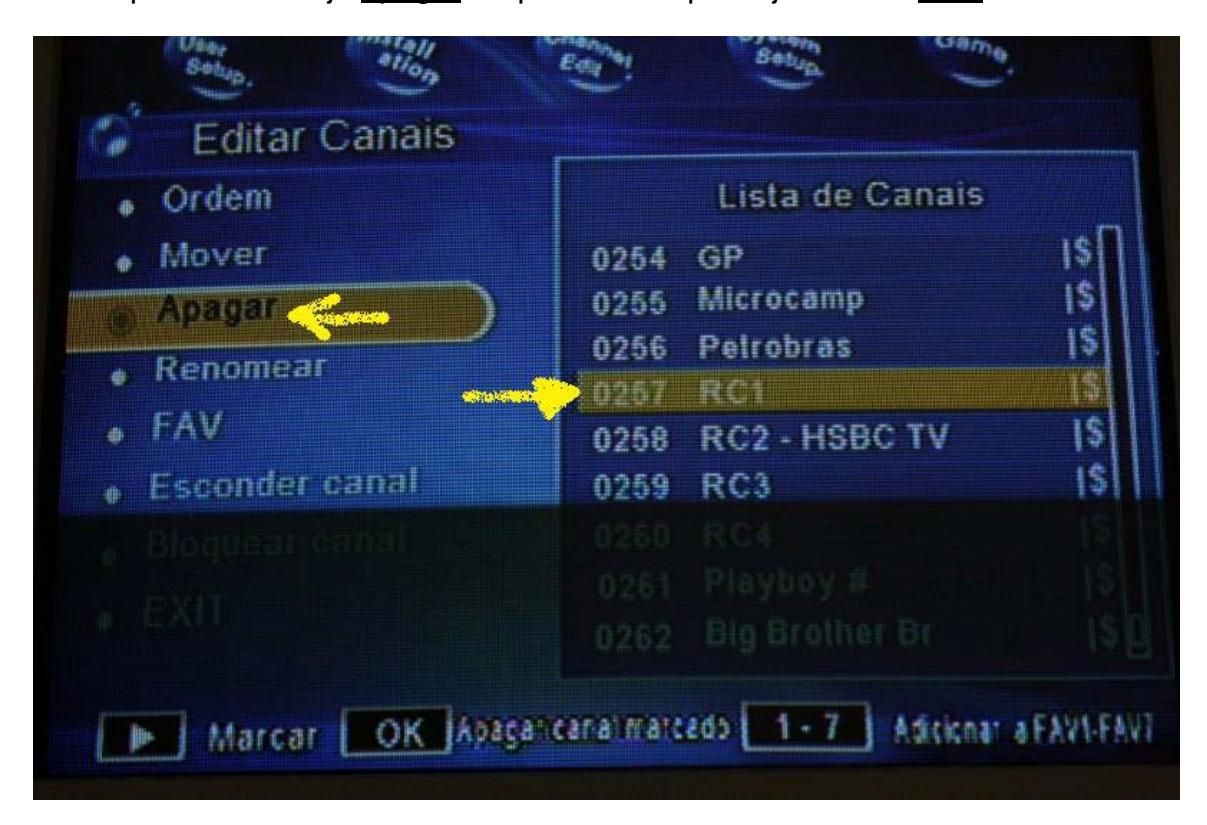

0

6) Agora aperte o botão w do controle remoto. Aparecerá uma marquinha ao lado do canal que você deseja apagar. Veja:

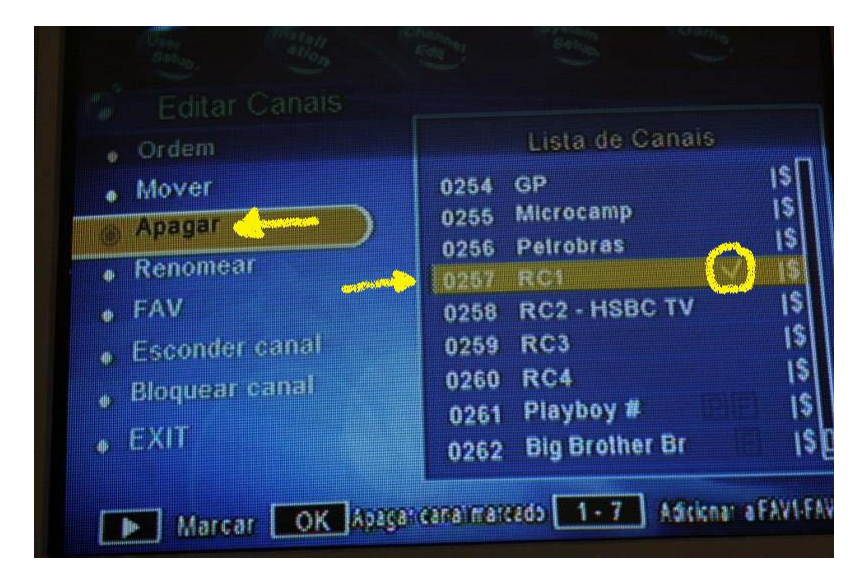

**7)** Repita os passos **5 e 6** quantas vezes sejam necessárias. Os canais vão ficando "marcados", conforme mostra a figura a seguir:

|                | Lista de Canais        |
|----------------|------------------------|
| Mover          | 0254 GP 15             |
| Apagar (       | 0255 Microcamp IS      |
| Renomear       | 0256 Petrobras         |
| FAV            | 0257 RC1 V IS          |
| Ecconder canal | 0259 RC3               |
| Please and     | 0250 RC4 IS            |
| Bloquear canar | 0261 Playboy # PIEL IS |
| EXIT           | 0262 Big Brother Br    |
|                |                        |

8) Escolhidos os canais a serem apagados, clicar em OK (2000), no controle remoto.

PRONTO! Os canais escolhidos foram eliminados!

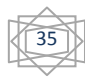

### Relação de Canais existentes no Satélite AMAZONAS

Os canais existentes no satélite Amazonas estão em um arquivo .cef que você pode pode visualizar com o programa PC EDIT, baixando do link a seguir:

Link para baixar o programa PC EDIT:

http://www.4shared.com/file/81854068/d738278a/Passo 2 - PC Edit.html

Link para baixar a lista de canais atualizada:

http://www.azboxworld.com/index.php?page=Thread&threadID=1224

# Relação de Canais <u>NÃO EXISTEM</u> no Satélite AMAZONAS

Não existem os seguintes canais no satélite amazonas:

Première Combate, Rentai, Sexy Hot, Tele Cine (todos), Canais de filmes Sky Première, Vênus, SBT (existia até recentemente) etc. Lembrem-se. Estes canais pertencem à grade de programação da Sky, e são pagos. (exceto o SBT).

## Manual de Instruções do AZBOX EVO:

Você poderá baixar o manual de instruções do AZBOX EVO do link abaixo:

http://www.4shared.com/file/83362610/dbc812b/Manual\_do\_Azbox\_EvoXS\_v10\_Portugus\_-\_by\_Pipo\_Two.html

créditos do manual: Pipo Two

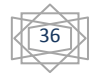

#### Como ligar seu equipamento (AZBOX, antena e TV)

#### 1) Receptor para TV utilizando a saída de RF

Ligue a antena parabólica ao conector "ANT IN" no receptor. Ligue a antena de TV local ao conector "IF IN" no receptor. Ligue um cabo RF do conector "TO TV" no receptor à entrada de RF da TV. Procure na sua TV pelo Canal VHF 3 ou 4.

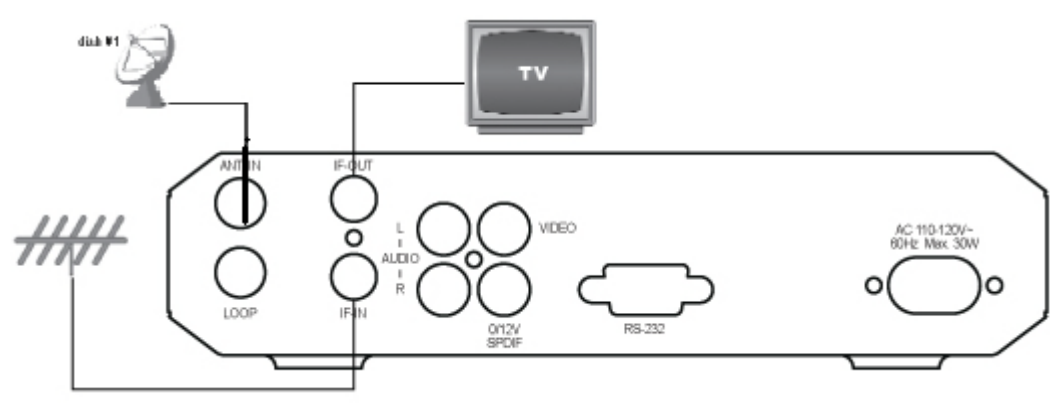

#### 2) Receptor para VCR e depois para TV utilizado a saída de RF

Ligue a antena parabólica ao conector "ANT IN" no receptor. Ligue a antena de TV local ao conector "IF IN" no receptor. Ligue um cabo RF do conector "TO TV" do receptor à entrada de RF do VCR. Ligue um outro cabo RF entre a saída de RF do VCR à entrada de RF na TV. Sintonize o canal VHF 3 ou 4 no seu VCR.

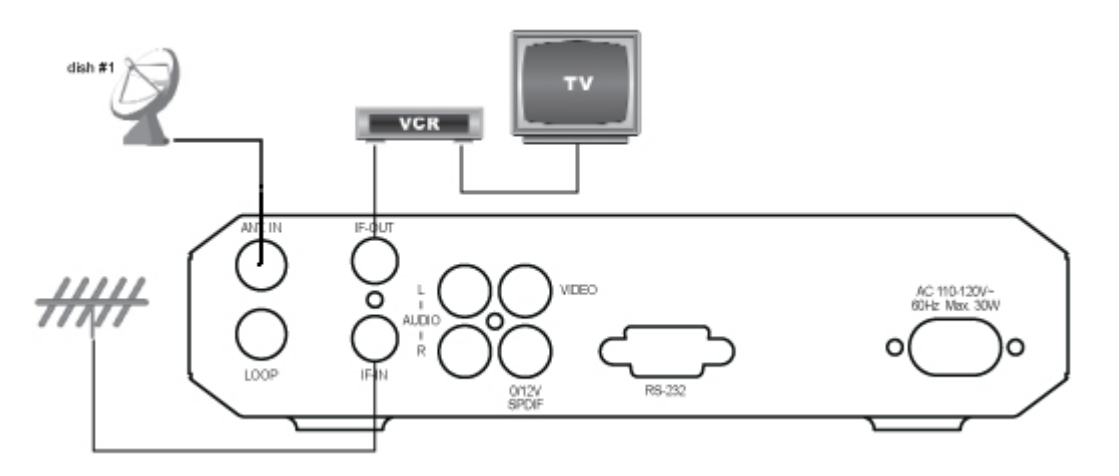

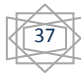

**3)** Receptor para TV utilizando cabos RCA Áudio/Vídeo Ligue a antena parabólica ao conector "ANT IN" no receptor. Ligue a antena de TV local ao conector "IF IN" no receptor. Ligue um cabo RCA de áudio (Cabo vermelho e Branco) e vídeo (cabo amarelo) as saídas Vídeo e Áudio no receptor, às entradas Vídeo e Áudio do aparelho de TV.

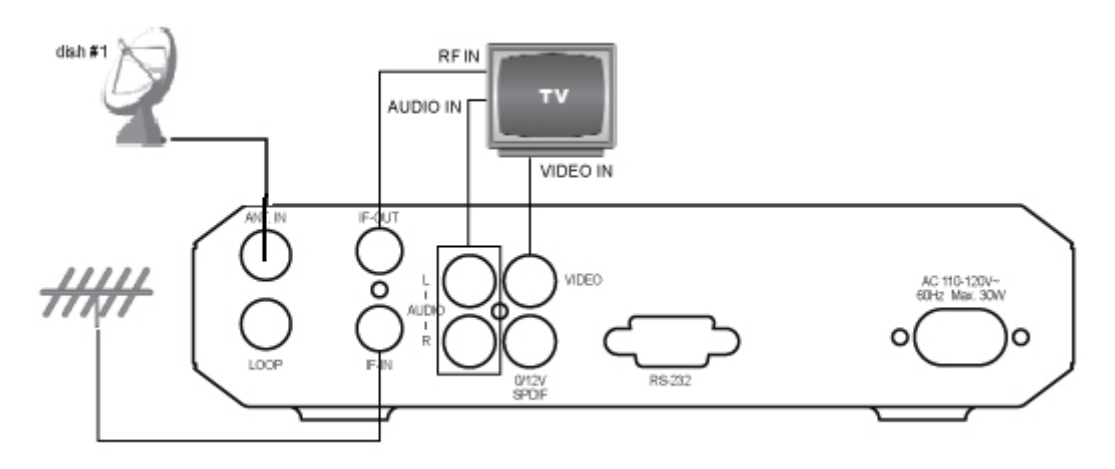

# 4) Esquema demonstrativo de uso de 4 antenas unidas por uma chave diseqc.

Você poderá ligar uma ou mais antenas parabólicas operantes em bandas C ou KU Digitais em seu AZBOX.

Se pretende assistir a programas de mais de um satélite, isto pode ser feito utilizando de dois a quatro LNB's (permanentemente apontados a um satélite) utilizando um comutador DiSEqC para realizar a comutação automática dos diferentes sinais. Para tal, ligue os cabos provenientes dos LNB's ao comutador DiSEqC, depois ligue um cabo coaxial entre a saída do comutador e a ficha de entrada de LNB no receptor. Se necessitar uma configuração mais complexa de múltiplos pratos, LNB's e receptores, por favor consulte um instalador profissional de satélites.

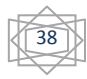

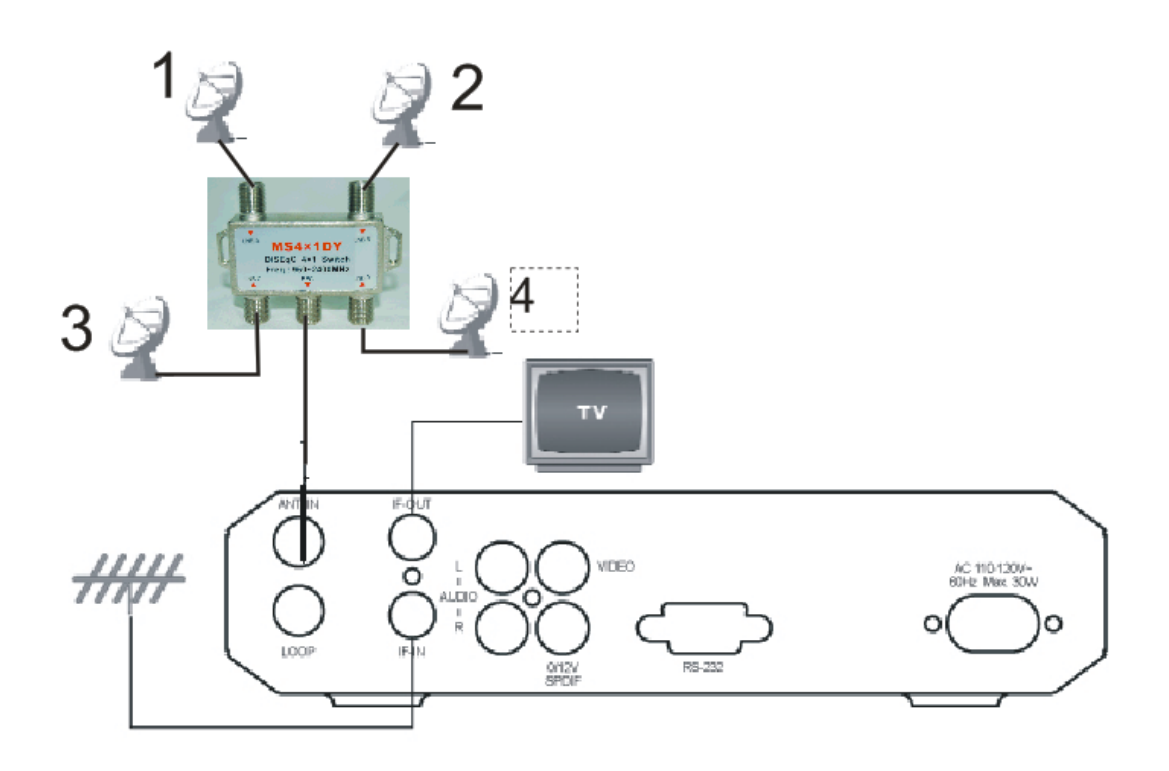

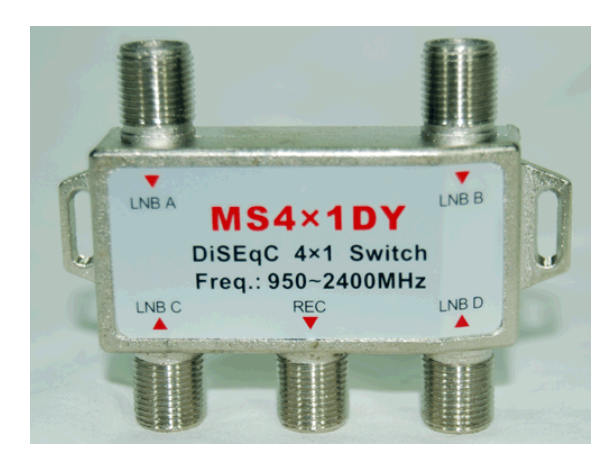

Chave diseqc para 4 satélites

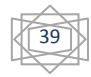

# Como configurar Idioma de Áudio e Legendas no AZBOX

O aparelho AZBOX têm a opção de escolher e configurar os idiomas dos canais e as legendas. Mas este recurso somente funcionará se o canal escolhido estiver sendo transmitido com mais de um áudio como também com legendas. Uma configuração simples de áudio e legendas é a que consta a seguir:

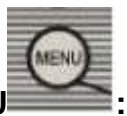

1) No controle remoto (C.R.), clicar em MENU

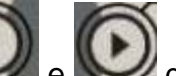

2) Com os botões e e do controle remoto, posicione o cursor sobre "User Setup":

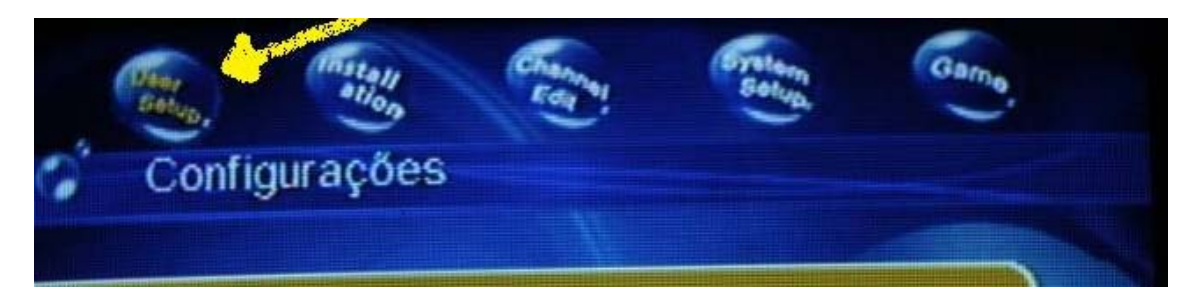

3) Com o controle remoto, utilizando as teclas i e , posicione o cursor

sobre "Idioma". Clique em OK

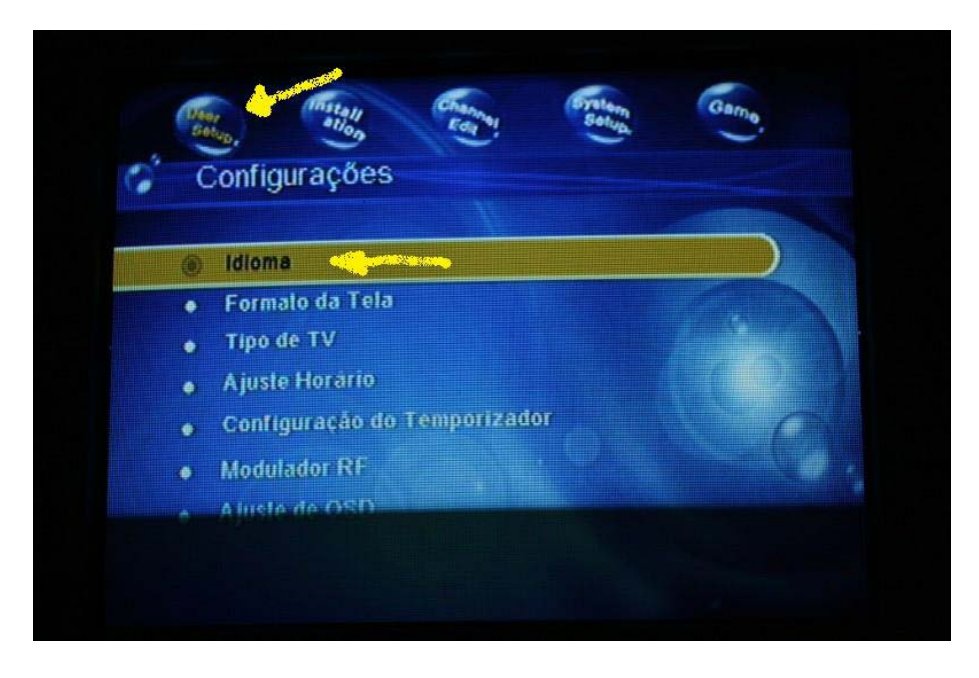

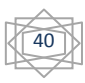

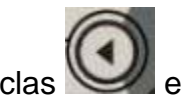

4) Aparecerá a tela a seguir. Com o controle remoto, utilizando as teclas

e , preencha as opções de idioma e áudio conforme a figura

OK para salvar as alterações: abaixo. Quando terminar, clique em OK

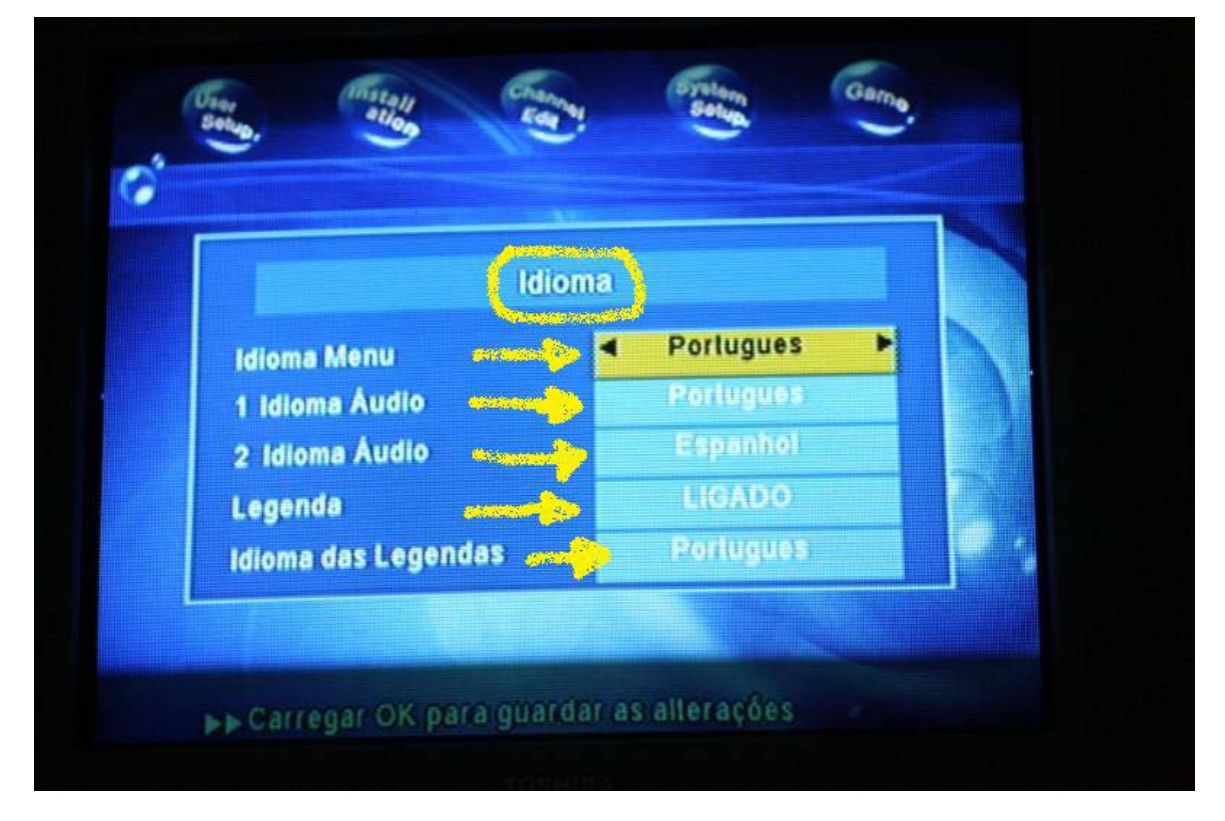

Aparecerá a tela a seguir:

|                                            | M.                |   |
|--------------------------------------------|-------------------|---|
| Idiom<br>1 Idio A Guardar dados.<br>2 Idio | Por favor Aguarde |   |
| Idioma das Legendas                        | Portugues         | • |

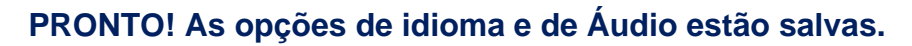

#### Como configurar o satélite no AZBOX:

Logo depois de ligar o aparelho AZBOX devidamente atualizado com firmware recente, você deve acessar o menu do aparelho para fazer a configuração do satélite. Para fazer isso, siga os seguintes passos:

1) No controle remoto (C.R.), clicar em MENL

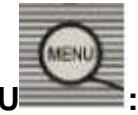

do controle remoto, posicione o cursor sobre 2) Com os botões "Installation":

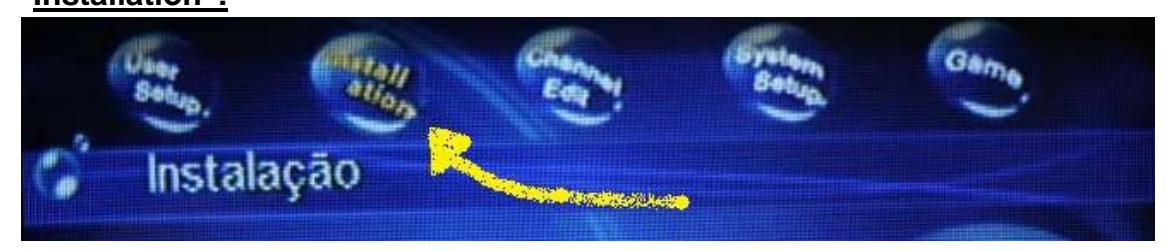

3) Com o controle remoto, utilizando as teclas i e , posicione o cursor

sobre "Ajuste de Antena". Clique em OK

4) Aparecerá a tela à seguir:

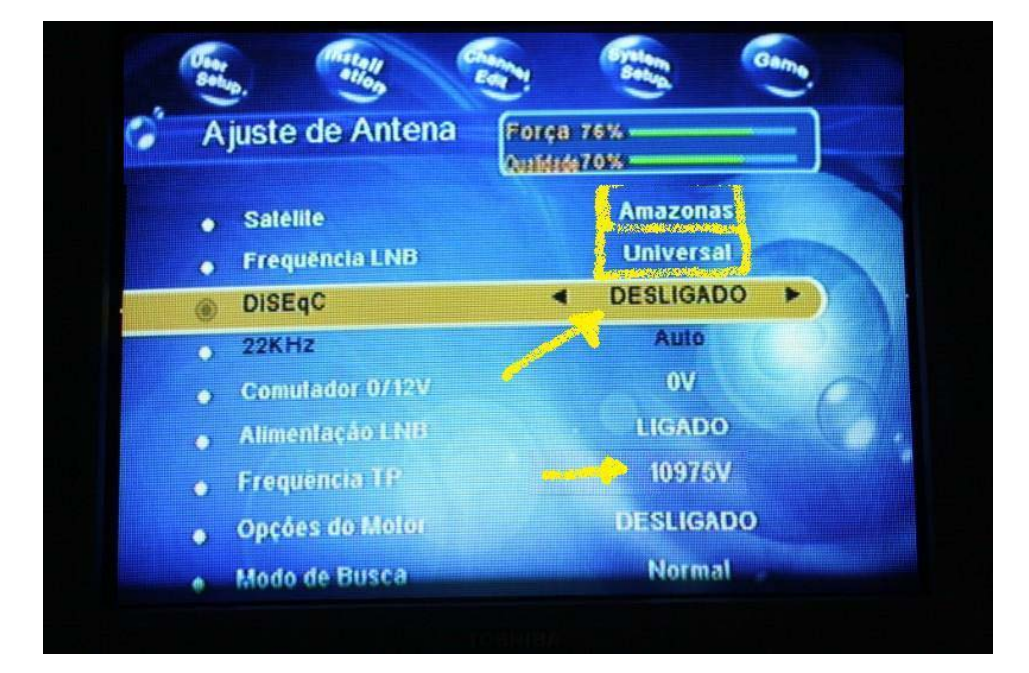

Preencha as configurações conforme a figura acima (caso você use somente 1 antena) no Amazonas

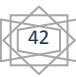

Caso você tenha mais de uma antena apontada para dois ou mais satélites, você deve mudar a opção diseqc conforme figura abaixo, apontando a entrada da chave diseqc onde está ligado a antena do satélite Amazonas. No caso abaixo, a opção era a entrada 01 da chave diseqc.

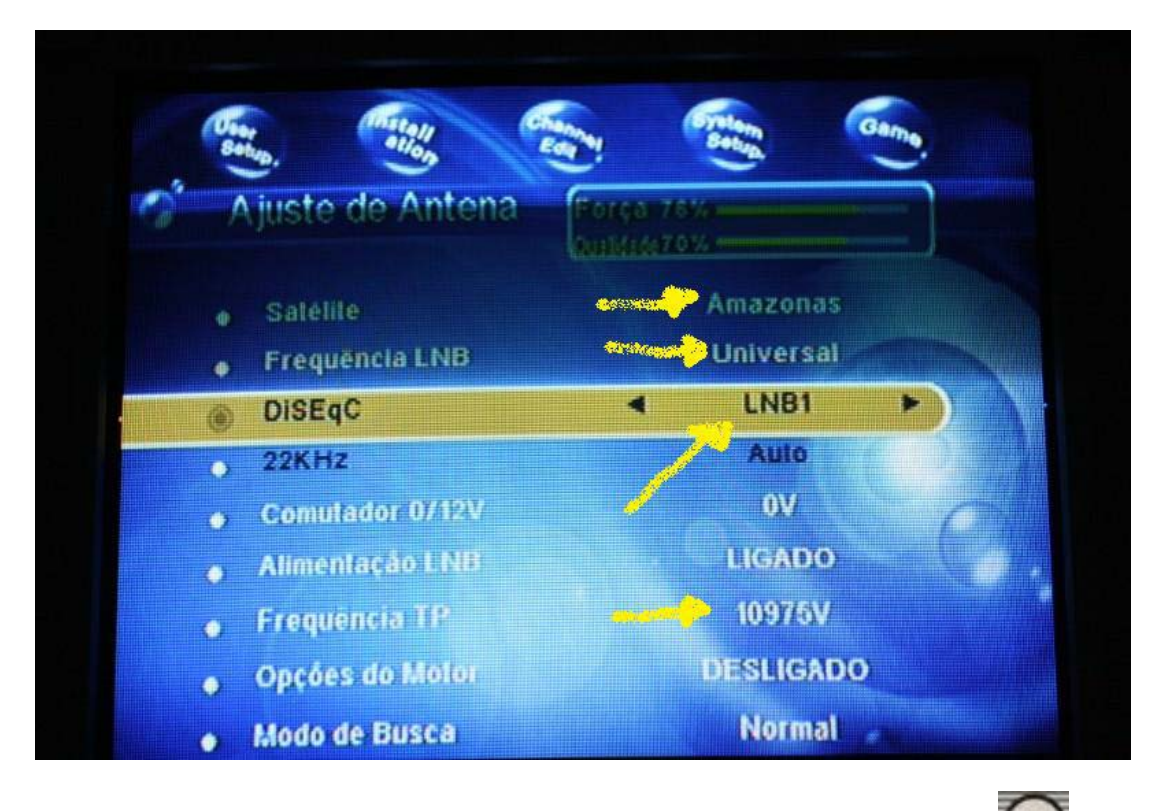

5) Efetuadas as configurações do satélite, aperte a tecla "EXIT" do controle remoto (C.R.)

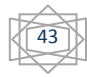